## **Object Storage Migration Service**

## **User Guide**

 Issue
 15

 Date
 2024-02-22

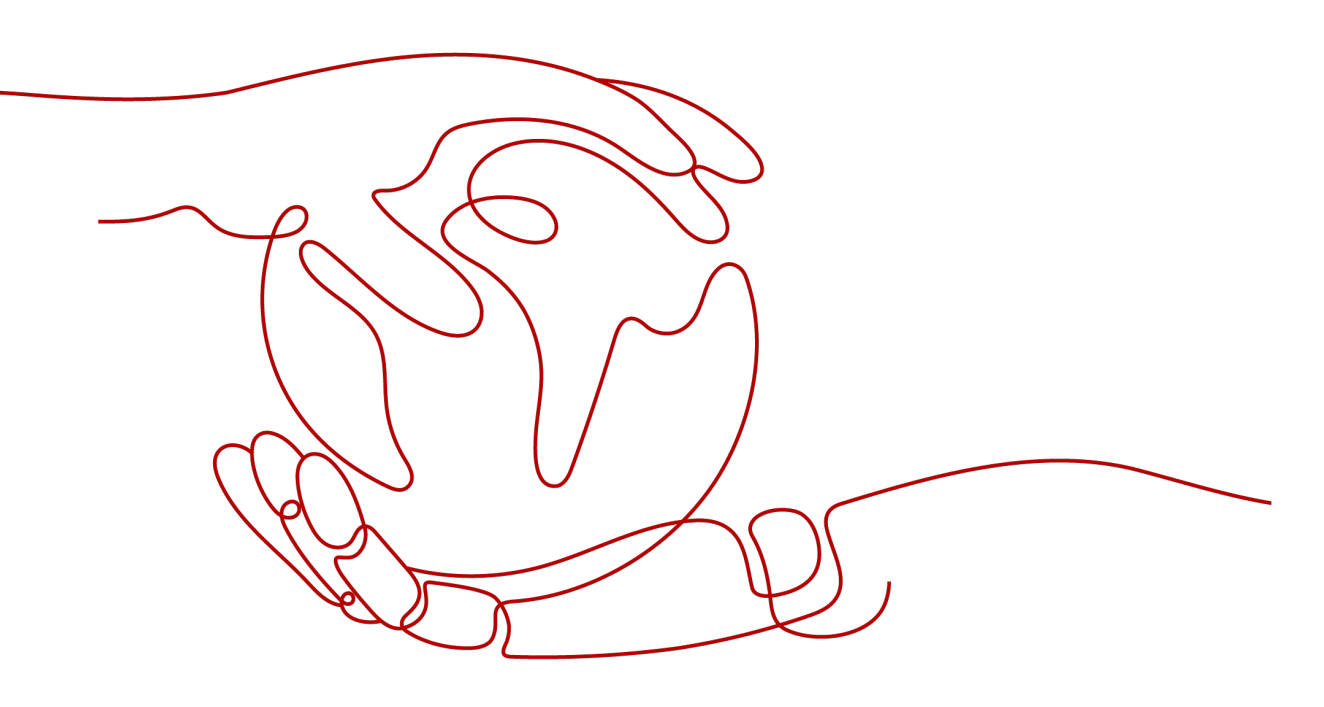

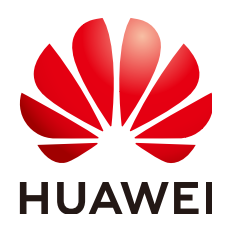

HUAWEI TECHNOLOGIES CO., LTD.

#### Copyright © Huawei Technologies Co., Ltd. 2024. All rights reserved.

No part of this document may be reproduced or transmitted in any form or by any means without prior written consent of Huawei Technologies Co., Ltd.

#### **Trademarks and Permissions**

NUAWEI and other Huawei trademarks are trademarks of Huawei Technologies Co., Ltd. All other trademarks and trade names mentioned in this document are the property of their respective holders.

#### Notice

The purchased products, services and features are stipulated by the contract made between Huawei and the customer. All or part of the products, services and features described in this document may not be within the purchase scope or the usage scope. Unless otherwise specified in the contract, all statements, information, and recommendations in this document are provided "AS IS" without warranties, guarantees or representations of any kind, either express or implied.

The information in this document is subject to change without notice. Every effort has been made in the preparation of this document to ensure accuracy of the contents, but all statements, information, and recommendations in this document do not constitute a warranty of any kind, express or implied.

## **Security Declaration**

#### Vulnerability

Huawei's regulations on product vulnerability management are subject to the *Vul. Response Process.* For details about this process, visit the following web page:

https://www.huawei.com/en/psirt/vul-response-process

For vulnerability information, enterprise customers can visit the following web page: <u>https://securitybulletin.huawei.com/enterprise/en/security-advisory</u>

## **Contents**

| 1 Permissions Management                                                    | 1  |
|-----------------------------------------------------------------------------|----|
| 1.1 Creating a User and Assigning OMS Permissions                           | 1  |
| 2 Migration Tasks                                                           | 4  |
| 2.1 Creating a Migration Task                                               | 4  |
| 2.2 Viewing a Migration Task                                                |    |
| 2.3 Managing a Migration Task                                               | 21 |
| 3 Migration Task Groups                                                     | 23 |
| 3.1 Creating a Migration Task Group                                         | 23 |
| 3.2 Viewing a Migration Task Group                                          |    |
| 3.3 Managing a Migration Task Group                                         |    |
| 4 Synchronization Tasks                                                     |    |
| 4.1 Creating a Synchronization Task                                         | 41 |
| 4.2 Configuring the Source Storage Service to Send Synchronization Requests | 49 |
| 4.3 Monitoring a Synchronization Task                                       | 56 |
| 5 Viewing CTS Traces                                                        | 60 |
| 6 Change History                                                            | 63 |

## Permissions Management

### 1.1 Creating a User and Assigning OMS Permissions

This chapter describes how to use **IAM** for fine-grained permissions control for your OMS resources. With IAM, you can:

- Create IAM users for employees based on your enterprise's organizational structure. Each IAM user will have their own security credentials for accessing OMS resources.
- Assign only the minimum permissions required for users to perform a given task.
- Entrust a Huawei Cloud account or cloud service to perform professional and efficient O&M on OMS.

If your Huawei Cloud account does not need individual IAM users, then you may skip over this chapter.

Figure 1-1 shows the procedure for granting permissions.

#### Prerequisites

Learn about the permissions (see **Permission Management**) supported by OMS and choose policies or roles according to your requirements. For the system policies of other services, see **System Permissions**.

#### **Process Flow**

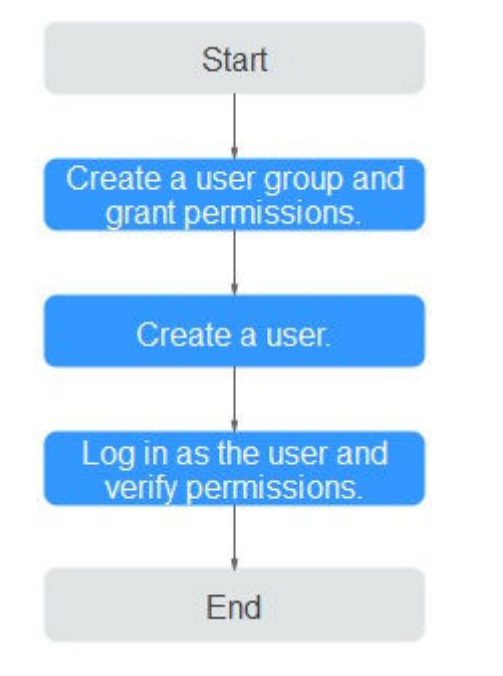

#### Figure 1-1 Process of granting OMS permissions

#### 1. Create a user group and assign permissions to it.

- If the IAM users who will be added to this group need all OMS permissions, attach the system-defined policies supported by SMS, including OMS Administrator and OBS Administrator, to the group.
- If the IAM users only need specific OMS permissions, create custom policies and attach these policies to the user group. For details, see How Do I Obtain Required Permissions for the Source and Destination Platform Accounts?

#### 2. Create an IAM user.

Create a user on the IAM console and add the user to the group created in 1.

#### 

You must select both **Programmatic access** and **Management console access** for **Access Type** when creating an IAM user.

3. Log in and verify permissions.

Log in to the OMS console as the created user, and verify the user's permissions.

Choose Service List > Object Storage Migration Service. On the OMS console, click Create Migration Task in the upper right corner. If a migration task can be created, the OMS Administrator permission has already taken effect.

 Choose any other service in Service List. If a message appears indicating that you have insufficient permissions to access the service, the OMS Administrator permission has already taken effect.

# **2** Migration Tasks

If there is less than 3 TB of data or less than 5 million objects in a source bucket, you can create a migration task to quickly migrate the source data.

SMS provides APIs for you to manage migration tasks. You can also customize APIs for performing desired operations, for example, creating synchronization tasks periodically.

## 2.1 Creating a Migration Task

#### Scenario

If there is less than 3 TB of data or less than 5 million objects in a source bucket, you can create a migration task to quickly migrate the source data.

#### 

If there is more than 3 TB of data or more than 5 million objects to migrate in a source bucket, you can **create a migration task group** to migrate the source data quickly.

#### 

- By default, if a task stays in waiting state for more than 30 days, OMS automatically puts the task into **Failed** state and clears the AK/SK pair used by the task. To prevent task failures caused by blocking, do not create tasks too frequently.
- If an object is larger than 500 GB, migrating it takes a long time. You can **submit a service ticket** to whitelist the object for migration in segments.

#### Background

OMS supports the following migration sources:

- Huawei Cloud
- AWS

- Alibaba Cloud
- Microsoft Azure
- Tencent Cloud
- Google Cloud
- Qiniu Cloud
- QingCloud
- Baidu Cloud
- Kingsoft Cloud
- UCloud
- HTTP/HTTPS data sources

#### NOTICE

- This section uses Huawei Cloud as the migration source. For tutorials for other cloud platforms, see Migration from Other Clouds to Huawei Cloud.
- OMS makes API calls to the object storage services on source platforms during the migration. These API calls may generate fees on those platforms and you will be responsible for those fees based on those source platform billing structures.

#### Prerequisites

- You have registered a HUAWEI ID and enabled Huawei Cloud services.
- You have obtained the AK/SK pairs and required permissions for the source and destination platform accounts.
  - The source platform account needs the permissions for:
    - Listing all buckets
    - Obtaining bucket locations
    - Listing objects
    - Obtaining object metadata
    - Obtaining object content

For details about how to obtain these permissions, see **Source Permissions**.

- The destination platform account needs the following permissions:
  - Listing buckets
  - Obtaining bucket locations
  - Listing objects
  - Obtaining object metadata

- Obtaining object content
- Listing uploaded parts
- Restoring archive objects

For details about how to obtain these permissions, see **Destination Permissions**.

- You have created at least one bucket on OBS.
- You have created less than 1,000,000 migration tasks within the past 24 hours.
- You have less than 1,000,000 migration tasks in **Waiting** state.

#### Procedure

**Step 1** Log in to the management console.

- **Step 2** Click <sup>(V)</sup> in the upper left corner and select the desired region.
- Step 3 Click Service List. Under Migration, click Object Storage Migration Service.

The **Object Storage Migration Service** page is displayed.

**Step 4** Click **Create Migration Task** in the upper right corner.

Read the service disclaimer, select I have read and agree to the service disclaimer, and click OK.

- **Step 5** For step **Select Source/Destination**, perform the following operations:
  - 1. Select the source platform. For details about the parameters, see **Table 2-1**.

| Parameter         | Description                                                                                                    |
|-------------------|----------------------------------------------------------------------------------------------------|
| Data Source       | Select the source cloud service provider.                                                                                                    |
| (Optional) appID  | Enter the identifier of the account for logging in to<br>the Tencent Cloud console. This parameter is only<br>available if the source cloud service provider is<br><b>Tencent Cloud</b> . |
| Access Key ID     | Enter the AK for accessing the source platform. It can contain a maximum of 100 characters.                                                                                               |
| Secret Access Key | Enter the SK for accessing the source platform. The SK matches the AK, and they group into a pair. It can contain a maximum of 100 characters.                                            |

 Table 2-1
 Source platform parameters

| Parameter                | Description                                                                                                    |
|--------------------------|----------------------------------------------------------------------------------------------------|
| Specify Source<br>Bucket | Enable this option if your source account does not<br>have the permissions required to list buckets but<br>have the permissions to list objects in buckets,<br>obtain object metadata, and obtain objects. Then<br>specify the bucket or path to be migrated.<br>For details, see <b>Table 2-2</b> . |

| If You                                                                                   | Then                                                                                                    |
|------------------------------------------------------------------------------------------|----------------------------------------------------------------------------------------------------|
| Enable Specify Source Bucket                                                             | <ol> <li>Select the region where the source<br/>bucket is located from the <b>Region</b><br/>drop-down list.</li> </ol>                                                                                                    |
|                                                                                          | 2. In the <b>Bucket</b> text box, enter the bucket<br>or the path to be migrated. The path<br>must have the bucket name included.                                                                                                    |
|                                                                                          | 3. Click Connect.                                                                                                    |
|                                                                                          | <b>NOTE</b><br>OMS will check whether the source bucket<br>can be connected and will prompt you if the<br>bucket is connected.                                                                                                    |
| Disable <b>Specify Source</b><br><b>Bucket</b> (This feature is<br>disabled by default.) | 1. Click <b>List Buckets</b> .<br>OMS will check whether the source<br>platform can be connected using the<br>information you entered. If the source<br>platform is connected and your account<br>has the permissions needed to list<br>buckets, all buckets under your account<br>will be listed in the <b>Bucket</b> drop-down<br>list. |
|                                                                                          | <ol> <li>In the <b>Bucket</b> drop-down list, select the<br/>bucket where the objects to be<br/>migrated are stored.</li> </ol>                                                                                                    |
|                                                                                          | <b>NOTE</b><br>If the source platform account does not have<br>the permissions required to list buckets, you<br>need to enable <b>Specify Source Bucket</b> .                                                                                                    |

#### Table 2-2 Description of Specify Source Bucket

2. Select the destination platform. For details about the parameters, see **Table 2-3**.

| Parameter         | Description                                                                                                    |
|-------------------|----------------------------------------------------------------------------------------------------|
| Access Key ID     | Enter the AK for accessing Huawei Cloud. It can contain a maximum of 100 characters.                                                    |
| Secret Access Key | Enter the SK for accessing Huawei Cloud. The SK matches the AK, and they group into a pair. It can contain a maximum of 100 characters. |
|                   | After entering the AK and SK, tlick <b>List buckets</b> .                                                                               |
| Bucket            | Select a destination OBS bucket for storing the migrated data.                                                                          |

Table 2-3 Destination platform parameters

#### Step 6 Click Next.

#### **Step 7** Set parameters in the **Source Configuration** area.

1. Select a migration method.

| If You Select | Then                                                                                                    |
|---------------|----------------------------------------------------------------------------------------------------|
| File/Folder   | Click <b>Select</b> , and in the displayed<br>dialog box, select the files or folders<br>to be migrated, and click <b>OK</b> . You                                                                          |
|               | can click $\stackrel{\pmb{\times}}{\rightarrow}$ to remove a selected file or folder from the list.                                                                                                    |
|               | NOTE                                                                                                    |
|               | <ul> <li>Migration method File/Folder is not<br/>available for migration from Qiniu<br/>Cloud.</li> </ul>                                                                                                   |
|               | <ul> <li>If you do not select specific files or<br/>folders, all objects in the source<br/>bucket will be migrated.</li> </ul>                                                                              |
|               | <ul> <li>For each migration task, you can<br/>select up to 500 files and folders in a<br/>given directory.</li> </ul>                                                                                       |
|               | <ul> <li>The name of any individual object on<br/>OBS cannot exceed 1,024 characters.</li> <li>If the name of a migrated object on<br/>OBS exceeds this limit, the migration<br/>task will fail.</li> </ul> |

| If You Select | Then                                                                                                    |
|---------------|----------------------------------------------------------------------------------------------------|
| Object list   | Generally, this method is used to<br>migrate incremental objects. You<br>need to write the names of source<br>objects to be migrated into an object<br>list file and store the file in an OBS<br>bucket on Huawei Cloud. OMS will<br>migrate all objects specified in the<br>object list file. |
|               | NOTE                                                                                                    |
|               | 1,024 MB.                                                                                                    |
|               | <ul> <li>The first object in the object list must<br/>exist, or the pre-verification will fail.</li> </ul>                                                                                                    |
|               | <ul> <li>The object list file must be a .txt file,<br/>and the Content-Type metadata of<br/>the file must be text/plain.</li> </ul>                                                                                                    |
|               | <ul> <li>The object list file must be in UTF-8<br/>without BOM.</li> </ul>                                                                                                    |
|               | <ul> <li>Each line in the object list file can<br/>contain only one object name, and<br/>the object name must be URL<br/>encoded if it contains special<br/>characters or spaces.</li> </ul>                                                                                                   |
|               | <ul> <li>Spaces are not allowed in each line<br/>in the object list file. Spaces may<br/>cause migration failures because<br/>they may be mistakenly identified as<br/>object names.</li> </ul>                                                                                                |
|               | <ul> <li>The length of each line in the object<br/>list file cannot exceed 65,535<br/>characters, or the migration will fail.</li> </ul>                                                                                                    |
|               | <ul> <li>The Content-Encoding metadata of<br/>each object list file must be left<br/>empty, or the migration will fail.</li> </ul>                                                                                                    |
|               | <ul> <li>Archive data can only be accessed<br/>and obtained by OMS after it is<br/>restored. If the object list file is<br/>archive, manually restore it before<br/>migration.</li> </ul>                                                                                                    |
|               | <ol> <li>Select the bucket where the<br/>object list file is stored.</li> </ol>                                                                                                    |
|               | <b>NOTE</b><br>The listed buckets are obtained using<br>the destination AK and SK you<br>entered in <b>Step 5.2</b> .                                                                                                    |
|               | The bucket used for storing the list<br>file must be located in the same<br>region as the destination bucket, or<br>you cannot select the files.                                                                                                    |
|               | 2. Click <b>Select</b> next to <b>Object List</b><br><b>File</b> , select the target object list<br>file, and click <b>OK</b> .                                                                                                    |

| If You Select      | Then                                                                                                    |
|--------------------|----------------------------------------------------------------------------------------------------|
| Object name prefix | Enter the names or prefixes of objects to be migrated and click <b>Add</b> . OMS will automatically list the                                                                                                    |
|                    | matched objects. You can click $	imes$ to remove a name or prefix you added from the list.                                                                                                    |
|                    | NOTE                                                                                                    |
|                    | <ul> <li>If the objects you want to migrate<br/>are stored in the root directory of the<br/>source bucket, add their prefixes<br/>directly. If the objects are stored in<br/>none-root directories, add their<br/>directories and prefixes in the format<br/>of <i>Bucket name</i> <i>Folder</i> <i>Prefix</i>.</li> </ul> |
|                    | <ul> <li>If no object names or name prefixes<br/>are specified, all objects in the source<br/>bucket will be migrated.</li> </ul>                                                                                                    |

| If You Select | Then                                                                                                    |
|---------------|----------------------------------------------------------------------------------------------------|
| URL list      | Generally, this method is used to<br>migrate HTTP/HTTPS source data.<br>You need to write the URLs of the<br>files to be migrated and their<br>destination object names into a URL<br>list file and store the file in an OBS<br>bucket on Huawei Cloud. OMS will<br>migrate all files specified in the URL<br>list file.                                                                                                    |
|               | <ol> <li>Select the bucket where the list<br/>file is located.</li> </ol>                                                                                                    |
|               | <ul> <li>NOTE</li> <li>The listed buckets are obtained using the destination AK and SK you entered in Step 5.2.</li> <li>The bucket used for storing the list file must be located in the same region as the destination bucket, or you cannot select the file.</li> <li>For security purposes, if the migration source supports both HTTP and HTTPS, you are advised to use HTTPS during the migration. If HTTP is used, data may be eavesdropped on, tampered with, or vulnerable to man-in-the-middle or replay attacks.</li> <li>If the data to be migrated is not public end use data may be eavesdroped or the security attacks.</li> </ul> |
|               | public and you do not want to<br>make the data public, you are<br>advised to use other migration<br>methods.                                                                                                    |
|               | <ul> <li>URL redirection is not supported.</li> </ul>                                                                                                    |
|               | 2. Click <b>Select</b> next to <b>URL List</b> ,<br>select the target URL list file, and<br>click <b>OK</b> .                                                                                                    |

|                       | If You Select                  | Then                                                                                                    |
|-----------------------|--------------------------------|----------------------------------------------------------------------------------------------------|
|                       |                                | NOTE                                                                                                    |
|                       |                                | <ul> <li>A URL list file cannot exceed<br/>1,024 MB.</li> </ul>                                                                                                    |
|                       |                                | <ul> <li>The URL list file must be a .txt<br/>file, and its metadata Content-<br/>Type must be text/plain.</li> </ul>                                                                                                    |
|                       |                                | <ul> <li>The URL list file must be in UTF-8<br/>without BOM.</li> </ul>                                                                                                    |
|                       |                                | <ul> <li>Each line in the URL list file can<br/>contain only one URL and one<br/>destination object.</li> </ul>                                                                                                    |
|                       |                                | <ul> <li>The length of each line in the<br/>URL list file cannot exceed 65,535<br/>characters, or the migration will<br/>fail.</li> </ul>                                                                                                    |
|                       |                                | The Content-Encoding metadata<br>of the URL list file must be left<br>empty, or the migration will fail.                                                                                                    |
|                       |                                | <ul> <li>The format of the first line in the<br/>URL list file must be correct, or<br/>the pre-verification will fail.</li> </ul>                                                                                                    |
|                       |                                | In the URL list file, you must use<br>a tab character (\t) to separate<br>the URL and destination object<br>name in each line. The format is<br>[URL][Tab character][Destination<br>object name]. Only the Chinese<br>and special characters in the<br>source and destination object<br>names must be URL encoded.<br>Please note that: |
|                       |                                | The URL encoding starts from the<br>second character after the<br>domain name in a line. Do not<br>encode the protocol header,<br>domain name, or slash before or<br>after the domain name.<br>Otherwise, the format verification<br>will fail.                                                                                         |
|                       |                                | In each line, use a tab character<br>(Tab key on the keyboard) to<br>separate the URL and the<br>destination object name. Do not<br>use spaces.                                                                                                    |
|                       |                                | For example:<br>http://xxx.xxx.xxx.com/doc/<br>thefile2.txt doc/thefile2.txt http://<br>xxx.xxx.xxx.com/the%20file.txt the<br>%20file.txt http://<br>xxx.xxx.xxx.com/the%20file2.txt<br>the+file2.txt http://<br>xxx.xxx.xxx.com/doc/thefile.txt<br>doc/thefile.txt                                                                     |
| lssue 15 (2024-02-22) | Copyright © Huawei Technologie | s Co., Ltd.In the preceding examples, after 12<br>the files represented by the URLs<br>are copied to the destination<br>bucket, the objects are named<br>doc/the file2.txt, the file.txt,<br>the file2.txt, and doc/thefile.txt.                                                                                                    |

- 2. Determine whether to migrate metadata.
  - If you select **Do not migrate**, OMS will only migrate the metadata Content-Type.
  - If you select Migrate, OMS will migrate supported metadata.

#### NOTICE

Only English characters, numbers, and hyphens (-) in metadata can be migrated. Chinese characters and symbols cannot be migrated, regardless of whether they are encoded.

#### 3. Set Incremental Migration.

- If you do not need to filter source data by time, set this option to **No**.
- If you need to filter source data by time, set this option to **Yes**. Then only source data modified after the specified time will be migrated.

#### **Step 8** Configure parameters in the **Destination Configuration** area.

- 1. **Data Encryption** If the destination bucket is a parallel file system (PFS), KMS encryption is not supported.
  - If KMS is not selected, all migrated objects will not be encrypted before they are stored into the destination bucket.
  - If KMS is selected, all migrated objects will be encrypted before they are stored into the destination bucket.

#### **NOTE**

- Using KMS to encrypt migrated data may decrease the migration speed by about 10%.
- Data encryption is only available if KMS encryption is supported in the region you are migrating to.

#### 2. Specify Prefix

- If this option is set to No, the names of objects remain unchanged before and after the migration.
- If this option is set to Yes, you can specify a prefix, and the configured prefix will be added to the names of objects migrated to the destination bucket.

#### Figure 2-1 Specifying a prefix

| Destination Configuration | on                                                                                                    |
|---------------------------|----------------------------------------------------------------------------------------------------|
| Data Encryption           | Enable                                                                                                    |
|                           | $\clubsuit$ Encryption is recommended to keep data secure, but it will $\times$ slow down migration speed. |
| Specify Prefix            | • Yes 🔿 No                                                                                                 |
|                           | Prefix cannot start with /                                                                                 |
| Object Storage Class      | Default Standard Infrequent Access Archive Deep Archive Same as source                                     |

#### D NOTE

To learn how to use **Specify Prefix**, see **Adding a Name Prefix or Path Prefix to Migrated Objects**.

#### 3. Object Storage Class

Choose the storage class that your data will be migrated to. For details about storage classes, see **Introduction to Storage Classes**.

**Step 9** (Optional) Click **Show** next to **Advanced Settings** to expand the advanced options. Configure advanced options by referring to **Table 2-4**.

| Parameter            | Configuration                                                                                                    |  |
|----------------------|----------------------------------------------------------------------------------------------------|--|
| Failed Object Record | Decide whether to record the objects that fail to be migrated.                                                                                                    |  |
|                      | • If this option is set to <b>No</b> , the system will not record the objects that fail to be migrated. If the migration fails and needs to be retried, all objects in the source bucket need to be migrated again.                                                                                                |  |
|                      | • If this option is set to <b>Yes</b> , the system will record the objects that fail to be migrated. If the migration fails and needs to be retried, only failed objects need to be migrated again.                                                                                                    |  |
|                      | NOTE                                                                                                    |  |
|                      | <ul> <li>For a migration task, no matter it is contained in a task<br/>group or not, the objects that fail to be migrated are<br/>recorded in a list named after the task name, and the list is<br/>uploaded to the <b>oms/failed_object_lists/</b> directory of the<br/>destination bucket.</li> </ul>            |  |
|                      | <ul> <li>A maximum of 100,000 failed objects can be recorded in<br/>the failed object list.</li> <li>If more than 100,000 objects fail to be migrated in the<br/>migration task, you are advised to rectify the fault based<br/>on the existing failed object list and perform the migration<br/>again.</li> </ul> |  |
|                      | <ul> <li>This file contains information about the failed migration<br/>task, including the failure cause and time (in local UTC),<br/>URL-encoded names of failed objects, non-URL-encoded<br/>names of failed objects, and error codes returned by source<br/>SDKs.</li> </ul>                                    |  |
|                      | • This file is retained in the destination bucket even after the objects in the file are successfully re-transferred. If you do not need the file, delete it manually.                                                                                                    |  |

Table 2-4 Advanced Settings parameters

| Parameter                   | Configuration                                                                                                    |
|-----------------------------|----------------------------------------------------------------------------------------------------|
| Archive Data<br>Restoration | Archive data must be restored before being migrated.<br>You can select this option if the source cloud service<br>provider supports automatic restoration of archive<br>data.                                                                                                    |
|                             | • If you select this option, the system automatically restores and migrates archive objects in the migration task. If an archive object fails to be restored, the system records it in the list of objects that failed to be migrated and continues to migrate other objects in the migration task.                                            |
|                             | CAUTION                                                                                                    |
|                             | <ul> <li>Currently, the following cloud platforms can<br/>automatically restore archive objects: Huawei Cloud,<br/>Alibaba Cloud, Kingsoft Cloud, and Tencent Cloud.</li> </ul>                                                                                                    |
|                             | <ul> <li>The system will restore archive data before migrating it,<br/>and you will pay to the source cloud service provider<br/>for the API requests and storage space generated<br/>accordingly.</li> </ul>                                                                                                    |
|                             | <ul> <li>The copies generated for restoring archive data will be<br/>stored for three days by default. If there is more than 3<br/>TB of data or more than 3 million objects in a source<br/>bucket, create a migration task group to migrate data<br/>in case the migration fails because the restored data is<br/>archived again.</li> </ul> |
|                             | <ul> <li>Pausing or restarting a migration task will result in<br/>restoration of all archive data again, no matter it has<br/>been restored or not.</li> </ul>                                                                                                    |
|                             | <ul> <li>After data is migrated from the source platform to<br/>Huawei Cloud, the storage class of the migrated data is<br/>the same as that of the destination bucket.</li> </ul>                                                                                                    |
|                             | • If you do not select this option, the system directly records archive objects in the list of objects that failed to be migrated, skips them, and continues to migrate other objects in the migration task.                                                                                                    |

| Parameter        | Configuration                                                                                                    |
|------------------|----------------------------------------------------------------------------------------------------|
| SMN Notification | Decide whether to use SMN to get notifications about migration results.                                                                                                    |
|                  | <ul> <li>Set to No<br/>No SMN message is sent after the migration.</li> </ul>                                                                                                    |
|                  | <ul> <li>Set to Yes<br/>You will receive an SMN message informing you of<br/>the migration results.</li> </ul>                                                                                                    |
|                  | Perform the following steps to set SMN parameters:                                                                                                    |
|                  | <ol> <li>Click Add next to SMN Topic.<br/>The Select SMN Topic dialog box is displayed.</li> </ol>                                                                                                    |
|                  | <ol> <li>Select a topic for receiving SMN messages and click OK.</li> <li>If OMS is not authorized to publish messages to the selected SMN topic, a Warning dialog box will display after you click OK. If you need the authorization, click OK to authorize OMS.</li> <li>Otherwise, click Cancel to return to the Select SMN Topic page and select another SMN topic.</li> </ol> |
|                  | 3. Configure <b>Trigger Condition</b> . You can select one of the following options or both:                                                                                                    |
|                  | <ul> <li>Migration succeeded</li> <li>An SMN message will be sent after the migration task succeeds.</li> </ul>                                                                                                    |
|                  | <ul> <li>Migration failed<br/>An SMN message will be sent after the migration<br/>task fails.</li> </ul>                                                                                                    |
|                  | NOTE<br>If you experience trouble in using SMN, see What What<br>Can I Do If SMN Is Not Working Properly?                                                                                                    |

| Parameter        | Configuration                                                                                                    |  |
|------------------|----------------------------------------------------------------------------------------------------|--|
| Traffic Limiting | Set the maximum bandwidth for the migration task during a specified period.                                                                                                    |  |
|                  | • If you do not need to limit migration traffic, select <b>No</b> .                                                                                                    |  |
|                  | • If you need to limit migration traffic, select <b>Yes</b> .<br>Perform the following steps to set traffic limits:                                                                                                    |  |
|                  | <ol> <li>Click Add Rule.<br/>A traffic limiting rule is displayed.</li> </ol>                                                                                                    |  |
|                  | <ol> <li>Specify Start Time, End Time, and Maximum<br/>Bandwidth.<br/>The maximum bandwidth ranges from 1 MB/s to<br/>200 MB/s.</li> </ol>                                                                                                    |  |
|                  | <b>NOTICE</b><br>For example, if you set <b>Start Time</b> to <b>08:00</b> , <b>End Time</b> to <b>12:00</b> , and <b>Maximum Bandwidth</b> to <b>20 MB/s</b> , the maximum migration rate is limited to 20 MB/s when the migration task is running in the period from 08:00 to 12:00. The migration speed is not limited beyond this period. |  |
|                  | The time is the local standard time of the region you selected.                                                                                                    |  |
|                  | <ol> <li>Repeat Step 9.a and Step 9.b to add another<br/>traffic limiting rule.</li> </ol>                                                                                                    |  |
|                  | You can click 🔟 in the <b>Operation</b> column to delete a rule.                                                                                                    |  |
|                  | <b>NOTE</b><br>A maximum of five rules can be added for a migration task.                                                                                                    |  |
|                  | You can set traffic limiting rules in the task details even after the task is created.                                                                                                    |  |

| Parameter         | Configuration                                                                                                    |
|-------------------|----------------------------------------------------------------------------------------------------|
| Object Overwrite  | • Overwrite if source newer or different size: If a source object is not as large as or was last modified more recently than its paired destination object, the source object will overwrite the destination object. Otherwise, the source object will be skipped.                                                                                                    |
|                   | • <b>Never overwrite</b> : The system always skips source objects and keeps their paired destination objects.                                                                                                    |
|                   | <ul> <li>Overwrite if different CRC64 checksum: If a source object has a CRC64 checksum different from the paired destination object, the source object will overwrite the destination object. Otherwise, the source object will be skipped. If either of them does not have a CRC64 checksum, their sizes and last modification times are checked.</li> <li>NOTE         <ul> <li>This option is only available for migration on Huawei Cloud or from Alibaba Cloud or Tencent Cloud.</li> <li>This option is applied only when the source object has the same encryption status as the destination one.</li> </ul> </li> </ul> |
|                   | objects to overwrite their paired destination objects.                                                                                                    |
| Consistency Check | • <b>By size and last modification time</b> : This is the default setting. The system checks object consistency with object size and last modification time.                                                                                                    |
|                   | • <b>By CRC64 checksum</b> : The system checks object consistency with CRC64 checksums. If a source object and the paired destination object have CRC64 checksums, the checksums are checked. Otherwise, their sizes and last modification times are checked.                                                                                                    |
| Priority          | If there are a large number of tasks, you can set task priorities to determine the migration sequence.                                                                                                    |
| Description       | In the <b>Description</b> area, enter a maximum of 255 characters to briefly describe the migration task.                                                                                                    |

#### **Step 10** Click **Next** to enter the confirmation page.

**Step 11** Confirm the migration settings and start the migration.

- Check whether the settings of migration parameters are correct. If the settings are incorrect, click **Previous** to return to the previous page for modification.
- 2. Click **Migrate Now**. A message is displayed, indicating that the migration task is successfully created.

The migration task is displayed in the migration task list.

For details about migration task statuses, see Viewing a Migration Task.

#### D NOTE

After the task is created, a task ID is generated for quick identification. It is displayed in the upper left corner of the task list. It is composed of the source bucket name, destination bucket name, and time sequence ID.

----End

### 2.2 Viewing a Migration Task

You can view the migration progress and details as well as perform operations on a task at any time.

#### Viewing Details of a Migration Task

- **Step 1** Log in to the management console and go to the **Object Storage Migration Service** page.
- **Step 2** In the upper right corner of the migration task list, set criteria to filter migration tasks.
  - Task group ID: If a migration task is issued by a migration task group, you can enter the task group ID to filter all the migration tasks in that task group.

You can obtain the task group ID from the Migration Task Group page.

• Task status: See Table 2-5 to learn more about the statuses.

| Status    | Description                                                                                                   |
|-----------|----------------------------------------------------------------------------------------------------|
| Waiting   | A migration task has been created and is being initialized or waiting for other migration tasks to complete.  |
| Migrating | The migration task is ongoing and objects are being migrated from the source platform to Huawei Cloud.        |
| Paused    | The migration task is paused and can be resumed manually.                                                     |
| Succeeded | The source objects in the migration task have been successfully migrated.                                     |
| Failed    | The migration task fails, and the migration is not complete. You can restart the task to retry the migration. |

#### Table 2-5 Migration task statuses

**Step 3** Click **View Details** in the lower right corner of the migration task. You can view the total number of objects, the number of migrated objects, the paths for storing the lists of migrated, failed, and ignored objects, and other details.

----End

#### **Configuring Traffic Limiting Rules**

You can add, modify, or delete traffic limiting rules for a migration task at any time.

- **Step 1** Log in to the management console and go to the **Object Storage Migration Service** page.
- **Step 2** In the migration task list, locate the task for which you want to add or modify a traffic limiting rule. Click **View Details** in the lower right corner of the migration task.

#### Step 3 Click 🖉 next to Traffic Limit.

- To add a rule, click Add Rule and set Start Time, End Time, and Maximum Bandwidth.
- To modify a rule, modify **Start Time**, **End Time**, and **Maximum Bandwidth** as required.
- To delete a rule, click  $\overline{\mathbf{U}}$  in the **Operation** column.

D NOTE

- The maximum bandwidth ranges from 1 MB/s to 200 MB/s.
- A maximum of five rules can be added for a migration task.

Step 4 Click OK.

----End

#### Viewing Migration Records

For a migration task, OMS records the objects that are migrated, failed, or ignored in three separate lists and stores these lists in the destination bucket.

The following table described how to obtain these object lists.

| If                                               | Then                                                                                                    |
|--------------------------------------------------|----------------------------------------------------------------------------------------------------|
| The number of migrated objects is greater than 0 | On the task details page, click the path link next<br>to <b>Migrated Object Storage Path</b> to download<br>the list of migrated objects in the .txt format. |
|                                                  | NOTE<br>The path for storing a migrated object list is in the oms/<br>task/Task name/success_object_lists/<br>Timestamp.success_list.txt.                    |
| The number of ignored objects is greater than 0  | On the task details page, click the path link next<br>to <b>Ignored Object Storage Path</b> to download the<br>list of ignored objects in the .txt format.   |
|                                                  | NOTE<br>The path for storing an ignored object list is in the oms/<br>task/Task name/skip_object_lists/<br>Timestamp.skip_list.txt.                          |

| If                                             | Then                                                                                                    |
|------------------------------------------------|----------------------------------------------------------------------------------------------------|
| The number of failed objects is greater than 0 | On the task details page, click the path link next<br>to <b>Failed Object Storage Path</b> to download the<br>list of failed objects in the .txt format. |
|                                                | NOTE<br>The path for storing a failed object list is in the oms/<br>task/Task name/failed_object_lists/<br>Timestamp.failed_list.txt.                    |
|                                                | For details about the error codes in a failed object list, see Viewing the List of Failed Objects.                                                       |

## 2.3 Managing a Migration Task

#### **Scenarios**

After creating a migration task, you can pause, resume, restart, or delete the task.

#### Procedure

- **Step 1** Log in to the management console and go to the **Object Storage Migration Service** page.
- **Step 2** Manage the target migration task.

| ltem                           | Scenario                                                                                                    | Operation                                                                                                    |
|--------------------------------|----------------------------------------------------------------------------------------------------|----------------------------------------------------------------------------------------------------|
| Pausing a<br>migration<br>task | <ul> <li>You can pause a migration<br/>task if:</li> <li>The number of concurrent<br/>migration tasks exceeds<br/>what is supported. You can<br/>pause migration tasks less<br/>important to you so that<br/>the important migration<br/>tasks can be executed<br/>preferentially.</li> <li>You need to add new<br/>objects to be migrated. You<br/>can pause the ongoing<br/>migration task, and resume<br/>the task after these objects<br/>are added to the migration<br/>task.</li> </ul> | <ol> <li>Click .</li> <li>Read the content in the dialog box and click OK. The task status changes to Paused.</li> </ol> |

| Table 2-6 M | Managing | migration | tasks |
|-------------|----------|-----------|-------|
|-------------|----------|-----------|-------|

| ltem                              | Scenario                                                                                                    | Operation                                                                                                    |
|-----------------------------------|----------------------------------------------------------------------------------------------------|----------------------------------------------------------------------------------------------------|
| Resuming a<br>migration<br>task   | You can resume a paused<br>migration task.                                                                                                    | <ol> <li>Click .</li> <li>In the displayed Resume<br/>Task dialog box, enter the<br/>source and destination AKs<br/>and SKs and click OK.</li> <li>NOTE<br/>If CDN authentication is<br/>enabled, you need to enter<br/>the verification key.</li> <li>The task status changes to<br/>Migrating.</li> </ol>                                                                                                    |
| Restarting a<br>migration<br>task | If a migration task fails, you<br>can restart the task to perform<br>the migration again.                                                                                                    | <ol> <li>Click C.</li> <li>In the displayed Restart<br/>Task dialog box, enter the<br/>source and destination AKs<br/>and SKs and click OK.</li> <li>NOTE         <ul> <li>If Failed Object Record is<br/>enabled, you need to set<br/>Migration Range. You can<br/>select All to migrate all<br/>the objects in the failed<br/>migration task or select<br/>Objects failed to be<br/>migrated to migrate only<br/>the failed objects.</li> <li>If CDN authentication is<br/>enabled, you need to<br/>enter the verification key.</li> </ul> </li> <li>The task status changes to<br/>Migrating.</li> </ol> |
| Deleting a<br>migration<br>task   | If you do not need to continue<br>the migration or clear<br>historical migration tasks, you<br>can delete the tasks that are<br>not in the <b>Migrating</b> status.<br><b>NOTE</b><br>If the task you want to delete is in<br>the <b>Migrating</b> state, pause and<br>delete it. | <ol> <li>Click 1.</li> <li>The deleted migration tasks<br/>will not be displayed in the<br/>task list.</li> </ol>                                                                                                    |

----End

## **3** Migration Task Groups

If there is more than 3 TB of data or more than 5 million objects to migrate in a source bucket, you can create a migration task group to migrate the source data quickly. The system will group the source objects into multiple sub-tasks for concurrent migrations. These sub-tasks are managed in groups, including progress query, resumption, and restart.

#### 

Compared with a migration task, a migration task group provides a faster and more reliable migration, to help you easily identify failed objects and quickly migrate them again.

## 3.1 Creating a Migration Task Group

#### Scenario

If there is more than 3 TB of data or more than 5 million objects to migrate in a source bucket, you can create a migration task group to migrate the source data quickly. The system will group the source objects into multiple sub-tasks for concurrent migrations.

#### 

- By default, if a task stays in waiting state for more than 30 days, OMS automatically puts the task into **Failed** state and clears the AK/SK pair used by the task. To prevent task failures caused by blocking, do not create tasks too frequently.
- If an object is larger than 500 GB, migrating it takes a long time. You can **submit a service ticket** to whitelist the object for migration in segments.

#### Background

OMS supports the following migration sources:

• Huawei Cloud

- AWS
- Alibaba Cloud
- Microsoft Azure
- Tencent Cloud
- Google Cloud
- Qiniu Cloud
- QingCloud
- Baidu Cloud
- Kingsoft Cloud
- UCloud
- HTTP/HTTPS data sources

#### NOTICE

This section uses Huawei Cloud as the migration source. For tutorials for other cloud platforms, see **Migration from Other Clouds to Huawei Cloud**.

OMS makes API calls to the object storage services on source platforms during the migration. These API calls may generate fees on those platforms and you will be responsible for those fees based on those source platform billing structures.

#### Prerequisites

- You have registered a HUAWEI ID and enabled Huawei Cloud services.
- You have obtained the AK/SK pairs and required permissions for the source and destination platform accounts.
  - The source platform account needs the permissions for:
    - Listing all buckets
    - Obtaining bucket locations
    - Listing objects
    - Obtaining object metadata
    - Obtaining object content

To learn how to obtain these permissions, see **Source Permissions**.

- The destination platform account needs the permissions for:
  - Listing all buckets
  - Obtaining bucket locations
  - Listing objects
  - Obtaining object metadata
  - Obtaining object content

- Listing uploaded parts
- Restoring archive objects

To learn how to obtain these permissions, see **Destination Permissions**.

- You have created at least one bucket on OBS.
- You have created less than 300 migration task groups within the past 24 hours.
- You have created less than 1,000,000 migration tasks within the past 24 hours.
- You have less than 1,000,000 migration tasks in **Waiting** state.

#### Procedure

- **Step 1** Log in to the management console.
- **Step 2** Click <sup>(V)</sup> in the upper left corner and select the desired region.
- Step 3 Click Service List. Under Migration, click Object Storage Migration Service.

The **Object Storage Migration Service** page is displayed.

- **Step 4** In the navigation pane on the left, choose **Migration Task Groups**.
- **Step 5** Click **Create Migration Task Group** in the upper right corner.

Read the service disclaimer, select I have read and agree to the service disclaimer, and click OK.

The page for creating a migration task group is displayed.

- **Step 6** For step **Select Source/Destination**, perform the following operations:
  - 1. Set the source parameters by referring to **Table 3-1**.

Table 3-1 Source parameters

| Parameter         | Description                                                                                                    |
|-------------------|----------------------------------------------------------------------------------------------------|
| Data Source       | Select the source cloud service provider.                                                                                                    |
| (Optional) appID  | Enter the identifier of the account for logging in to<br>the Tencent Cloud console. This parameter is only<br>available if the source cloud service provider is<br><b>Tencent Cloud</b> . |
| Access Key ID     | Enter the AK for accessing the source platform. It can contain a maximum of 100 characters.                                                                                               |
| Secret Access Key | Enter the SK for accessing the source platform. The SK matches the AK, and they group into a pair. It can contain a maximum of 100 characters.                                            |

| Parameter                | Description                                                                                                    |
|--------------------------|----------------------------------------------------------------------------------------------------|
| Specify Source<br>Bucket | Enable this option if your source account does not<br>have the permissions required to list buckets but<br>have the permissions to list objects in buckets,<br>obtain object metadata, and obtain objects. Then<br>specify the bucket or path to be migrated.<br>For details, see <b>Table 3-2</b> . |

| If You                                                                                   | Then                                                                                                    |
|------------------------------------------------------------------------------------------|----------------------------------------------------------------------------------------------------|
| Enable <b>Specify Source Bucket</b>                                                      | <ol> <li>Select the region where the source<br/>bucket is located from the <b>Region</b><br/>drop-down list.</li> </ol>                                                                                                    |
|                                                                                          | 2. In the <b>Bucket</b> text box, enter the bucket<br>or the path to be migrated. The path<br>must have the bucket name included.                                                                                                    |
|                                                                                          | 3. Click <b>Connect</b> .                                                                                                    |
|                                                                                          | <b>NOTE</b><br>OMS will check whether the source platform<br>can be connected using the information you<br>entered. If the source platform can be<br>connected, the system will prompt you.                                                                                                    |
| Disable <b>Specify Source</b><br><b>Bucket</b> (This feature is<br>disabled by default.) | 1. Click <b>List Buckets</b> .<br>OMS will check whether the source<br>platform can be connected using the<br>information you entered. After the<br>source platform is connected, all<br>buckets in your account will be listed in<br>the <b>Bucket</b> drop-down list on the<br>premises that your account has the<br>permissions needed to list buckets. |
|                                                                                          | 2. In the <b>Bucket</b> drop-down list, select the bucket you want to migrate.                                                                                                    |

#### Table 3-2 Description of Specify Source Bucket

2. Set the destination parameters listed in Table 3-3.

#### Table 3-3 Destination parameters

| Parameter     | Description                                                                          |
|---------------|--------------------------------------------------------------------------------------|
| Access Key ID | Enter the AK for accessing Huawei Cloud. It can contain a maximum of 100 characters. |

| Parameter         | Description                                                                                                    |
|-------------------|----------------------------------------------------------------------------------------------------|
| Secret Access Key | Enter the SK for accessing Huawei Cloud. The SK matches the AK, and they group into a pair. It can contain a maximum of 100 characters.<br>Then click <b>List Buckets</b> . |
| Bucket            | Select a destination OBS bucket for storing the migrated data.                                                                                                    |

#### **Step 7** Click **Next**. The **Set Task Group Parameters** page is displayed.

#### **Step 8** Set parameters in the **Source Configuration** area.

1. Select a migration method.

| Migration Method   | Description                                                                                                    |
|--------------------|----------------------------------------------------------------------------------------------------|
| Object name prefix | Enter the names or prefixes of<br>objects to be migrated and click<br><b>Add</b> . The system will automatically<br>list the matched objects. You can<br>click × to delete a prefix, and then<br>the system will not migrate the                                                                                             |
|                    | objects matched with the deleted prefix.                                                                                                    |
|                    | NOTE                                                                                                    |
|                    | <ul> <li>If the objects you want to migrate<br/>are stored in the root directory of the<br/>source bucket, add their prefixes<br/>directly. If these objects are stored in<br/>none-root directories, add their<br/>directories and prefixes in the format<br/>of <i>Bucket name</i> <i>Folder</i> <i>Prefix</i>.</li> </ul> |
|                    | <ul> <li>If you do not add any object names<br/>or prefixes, all objects in the source<br/>bucket will be migrated.</li> </ul>                                                                                                    |
|                    | <ul> <li>The objects to be migrated are<br/>recorded in .txt files, and each<br/>migration task has a list file. The<br/>storage path of the files is oms/<br/>taskgroup/ in the destination<br/>bucket. These list files will be<br/>retained after the migration, and you<br/>can manually delete them.</li> </ul>         |

| Migration Method   | Description                                                                                                    |
|--------------------|----------------------------------------------------------------------------------------------------|
| Object list folder | Generally, this method is used to<br>migrate incremental objects. You<br>need to list the names of source<br>objects to be migrated in TXT files<br>and store the files in an OBS bucket<br>on Huawei Cloud. OMS will migrate<br>all objects specified in the files. |
|                    | <ol> <li>Select the bucket where the object lists are stored.</li> <li>NOTE         The listed buckets are obtained using the destination AK and SK you entered in Step 6.2.     </li> </ol>                                                                         |
|                    | The bucket used for storing object<br>lists must be in the same region as<br>the destination bucket, or you<br>cannot select these object lists.                                                                                                    |
|                    | 2. Click <b>Select</b> next to <b>Object List</b><br><b>Folder</b> , select the object list files,<br>and click <b>OK</b> .                                                                                                    |
|                    | NOTE                                                                                                    |
|                    | <ul> <li>An object list file cannot exceed<br/>1,024 MB.</li> </ul>                                                                                                    |
|                    | <ul> <li>The total number of files in the<br/>object list folder cannot exceed<br/>2,000.</li> </ul>                                                                                                    |
|                    | <ul> <li>An object list file must be a .txt file,<br/>and the Content-Type metadata of<br/>the file must be text/plain.</li> </ul>                                                                                                    |
|                    | <ul> <li>An object list file must be in UTF-8<br/>without BOM.</li> </ul>                                                                                                    |
|                    | <ul> <li>Each line in the object list file can<br/>contain only one object name, and<br/>the object name must be URL<br/>encoded if it contains special<br/>characters or spaces.</li> </ul>                                                                         |
|                    | <ul> <li>Spaces are not allowed in each line<br/>in an object list file. Spaces may<br/>cause migration failures because<br/>they may be mistakenly identified as<br/>object names.</li> </ul>                                                                       |
|                    | <ul> <li>The length of each line in an object<br/>list file cannot exceed 65,535<br/>characters, or the migration will fail.</li> </ul>                                                                                                    |
|                    | <ul> <li>The Content-Encoding metadata of<br/>each object list file must be left<br/>empty, or the migration will fail.</li> </ul>                                                                                                    |
|                    | <ul> <li>Archive data can only be accessed<br/>and obtained by OMS after it is<br/>restored. If the object list files are<br/>archive, manually restore them<br/>before migration.</li> </ul>                                                                        |

| Migration Method | Description                                                                                                    |
|------------------|----------------------------------------------------------------------------------------------------|
| URL list folder  | Generally, this method is used to<br>migrate HTTP/HTTPS data. You need<br>to write the URLs of the files to be<br>migrated and their destination<br>objects names into one or more .txt<br>files, and store the files in an OBS<br>bucket on Huawei Cloud. You can<br>store up to 2,000 list files in a fixed<br>folder in the OBS bucket. Each list<br>file cannot exceed 1 GB. OMS<br>migrates all objects specified in the<br>URL list files.                                                                             |
|                  | <ol> <li>Select the bucket where the list<br/>files are stored.</li> </ol>                                                                                                    |
|                  | NOTE                                                                                                    |
|                  | <ul> <li>The listed buckets are obtained using the destination AK and SK you entered in Step 6.2.</li> <li>The bucket used for storing the list files must be located in the same region as the destination bucket, or you cannot select these files.</li> <li>For security purposes, if the migration source supports both HTTP and HTTPS, you are advised to use HTTPS during the migration. If HTTP is used, data may be eavesdropped on, tampered with, or vulnerable to man-in-the-middle or replay attacks.</li> </ul> |
|                  | <ul> <li>If the data to be migrated is not<br/>public and you do not want to<br/>make the data public, you are<br/>advised to use other migration<br/>methods.</li> </ul>                                                                                                    |
|                  | <ul> <li>URL redirection is not supported.</li> </ul>                                                                                                    |
|                  | <ol> <li>Click Select next to URL List<br/>Folder, select the URL list files,<br/>and click OK.</li> </ol>                                                                                                    |

|                       | Migration Method               | Description                                                                                                    |
|-----------------------|--------------------------------|----------------------------------------------------------------------------------------------------|
|                       |                                | NOTE                                                                                                    |
|                       |                                | <ul> <li>A URL list file cannot exceed<br/>1,024 MB.</li> </ul>                                                                                                    |
|                       |                                | <ul> <li>The total number of files in the<br/>URL list folder cannot exceed<br/>2,000.</li> </ul>                                                                                                    |
|                       |                                | A URL list file must be a .txt file,<br>and the Content-Type metadata<br>of the file must be text/plain.                                                                                                    |
|                       |                                | <ul> <li>A URL list file must be in UTF-8<br/>without BOM.</li> </ul>                                                                                                    |
|                       |                                | <ul> <li>Each line in a URL list file can<br/>contain only one URL and one<br/>destination object name.</li> </ul>                                                                                                    |
|                       |                                | <ul> <li>The length of each line in a URL<br/>list file cannot exceed 65,535<br/>characters, or the migration will<br/>fail.</li> </ul>                                                                                                    |
|                       |                                | The Content-Encoding metadata<br>of each URL list file must be left<br>empty, or the migration will fail.                                                                                                    |
|                       |                                | In the URL list file, you must use<br>a tab character (\t) to separate<br>the URL and destination object<br>name in each line. Do not use<br>spaces to separate them. The<br>format is [URL][Tab character]<br>[Destination object name]. Only<br>the Chinese and special<br>characters in the source and<br>destination object names must be<br>URL encoded.<br>Please note that: |
|                       |                                | The URL encoding starts from the<br>second character after the<br>domain name in a line. Do not<br>encode the protocol header,<br>domain name, or slash before or<br>after the domain name.<br>Otherwise, the format verification<br>will fail.                                                                                                    |
|                       |                                | In each line, use a tab character<br>(Tab key on the keyboard) to<br>separate the URL and the<br>destination object name. Do not<br>use spaces.                                                                                                    |
| Issue 15 (2024 02 22) | Convight @ Luguri Tashasia     | For example:<br>http://xxx.xxx.xxx.com/doc/<br>thefile2.txt doc/thefile2.txt http://<br>xxx.xxx.xxx.com/the%20file.txt the<br>%20file.txt http://<br>xxx.xxx.xxx.com/the%20file2.txt<br>the+file2.txt http://                                                                                                    |
| ISSUE IS (2024-02-22) | Copyright © nuawer rechnologie | doc/thefile.txt<br>In the preceding examples, after<br>the files represented by the URLs<br>are copied to the destination<br>bucket, the objects are named                                                                                                    |

- 2. Determine whether to migrate metadata.
  - If you select **Do not migrate**, OMS will only migrate the metadata Content-Type.
  - If you select Migrate, OMS will migrate supported metadata.

#### NOTICE

Only English characters, numbers, and hyphens (-) in metadata can be migrated. Chinese characters and symbols cannot be migrated, regardless of whether they are encoded.

#### 3. Set Incremental Migration.

- If you do not need to filter source data by time, set this option to **No**.
- If you need to filter source data by time, set this option to **Yes**. Then only source data modified after the specified time will be migrated.

#### **Step 9** Configure parameters in the **Destination Configuration** area.

- 1. **Data Encryption** If the destination bucket is a parallel file system (PFS), KMS encryption is not supported.
  - If KMS is not selected, all migrated objects will not be encrypted before they are stored into the destination bucket.
  - If **KMS** is selected, all migrated objects will be encrypted before they are stored into the destination bucket.

#### **NOTE**

- Using KMS to encrypt migrated data may decrease the migration speed by about 10%.
- Data encryption is only available if KMS encryption is supported in the region you are migrating to.

#### 2. Specify Prefix

- If this option is set to No, the names of objects remain unchanged before and after the migration.
- If this option is set to Yes, you can specify a prefix, and the configured prefix will be added to the names of objects migrated to the destination bucket.

#### Figure 3-1 Specifying a prefix

| Destination Configurati | on                                                                                              |
|-------------------------|-------------------------------------------------------------------------------------------------|
| Data Encryption         | Enable                                                                                          |
|                         | Encryption is recommended to keep data secure, but it will × slow down migration speed.         |
| Specify Prefix          | Yes No                                                                                          |
|                         | Prefix cannot start with /                                                                      |
| Object Storage Class    | Default      Standard      Infrequent Access      Archive      Deep Archive      Same as source |

#### D NOTE

To learn how to use **Specify Prefix**, see **Adding a Name Prefix or Path Prefix to Migrated Objects**.

#### 3. Object Storage Class

Choose the storage class that your data will be migrated to. For details about storage classes, see **Introduction to Storage Classes**.

**Step 10** (Optional) Click **Show** next to **Advanced Settings** to expand the advanced options. Configure advanced options by referring to **Table 3-4**.

| Parameter            | Configuration                                                                                                    |
|----------------------|----------------------------------------------------------------------------------------------------|
| Failed Object Record | Decide whether to record the objects that fail to be migrated.                                                                                                    |
|                      | • If this option is set to <b>No</b> , the system will not record the objects that fail to be migrated. If the migration fails and needs to be retried, all objects in the source bucket need to be migrated again.                                                                                     |
|                      | • If this option is set to <b>Yes</b> , the system will record the objects that fail to be migrated. If the migration fails and needs to be retried, only failed objects need to be migrated again.                                                                                                    |
|                      | NOTE                                                                                                    |
|                      | <ul> <li>For a migration task, no matter it is contained in a task<br/>group or not, the objects that fail to be migrated are<br/>recorded in a list named after the task name, and the list is<br/>uploaded to the <b>oms/failed_object_lists/</b> directory of the<br/>destination bucket.</li> </ul> |
|                      | • A maximum of 100,000 failed objects can be recorded in the failed object list.<br>If more than 100,000 objects fail to be migrated in the migration task, you are advised to rectify the fault based on the existing failed object list and perform the migration again.                              |
|                      | <ul> <li>This file contains information about the failed migration<br/>task, including the failure cause and time (in local UTC),<br/>URL-encoded names of failed objects, non-URL-encoded<br/>names of failed objects, and error codes returned by source<br/>SDKs.</li> </ul>                         |
|                      | • This file is retained in the destination bucket even after the objects in the file are successfully re-transferred. If you do not need the file, delete it manually.                                                                                                    |

Table 3-4 Advanced Settings parameters

| Parameter                   | Configuration                                                                                                    |
|-----------------------------|----------------------------------------------------------------------------------------------------|
| Archive Data<br>Restoration | Archive data must be restored before being migrated.<br>You can select this option if the source cloud service<br>provider supports automatic restoration of archive<br>data.                                                                                                    |
|                             | • If you select this option, the system automatically restores and migrates archive objects in the migration task. If an archive object fails to be restored, the system records it in the list of objects that failed to be migrated and continues to migrate other objects in the migration task.                                            |
|                             | CAUTION                                                                                                    |
|                             | <ul> <li>Currently, the following cloud platforms can<br/>automatically restore archive objects: Huawei Cloud,<br/>Alibaba Cloud, Kingsoft Cloud, and Tencent Cloud.</li> </ul>                                                                                                    |
|                             | <ul> <li>The system will restore archive data before migrating it,<br/>and you will pay to the source cloud service provider<br/>for the API requests and storage space generated<br/>accordingly.</li> </ul>                                                                                                    |
|                             | <ul> <li>The copies generated for restoring archive data will be<br/>stored for three days by default. If there is more than 3<br/>TB of data or more than 3 million objects in a source<br/>bucket, create a migration task group to migrate data<br/>in case the migration fails because the restored data is<br/>archived again.</li> </ul> |
|                             | <ul> <li>Pausing or restarting a migration task will result in<br/>restoration of all archive data again, no matter it has<br/>been restored or not.</li> </ul>                                                                                                    |
|                             | <ul> <li>After data is migrated from the source platform to<br/>Huawei Cloud, the storage class of the migrated data is<br/>the same as that of the destination bucket.</li> </ul>                                                                                                    |
|                             | • If you do not select this option, the system directly records archive objects in the list of objects that failed to be migrated, skips them, and continues to migrate other objects in the migration task.                                                                                                    |

| Parameter        | Configuration                                                                                                    |
|------------------|----------------------------------------------------------------------------------------------------|
| SMN Notification | Decide whether to use SMN to get notifications about migration results.                                                                                                    |
|                  | <ul> <li>Set to No<br/>No SMN message is sent after the migration.</li> </ul>                                                                                                    |
|                  | <ul> <li>Set to Yes         You will receive an SMN message informing you of         the migration results.     </li> </ul>                                                                                                    |
|                  | Perform the following steps to set SMN parameters:                                                                                                    |
|                  | <ol> <li>Click Add next to SMN Topic.<br/>The Select SMN Topic dialog box is displayed.</li> </ol>                                                                                                    |
|                  | <ol> <li>Select a topic for receiving SMN messages and click OK.</li> <li>If OMS is not authorized to publish messages to the selected SMN topic, a Warning dialog box will display after you click OK. If you need the authorization, click OK to authorize OMS.</li> <li>Otherwise, click Cancel to return to the Select SMN Topic page and select another SMN topic.</li> </ol> |
|                  | 3. Configure <b>Trigger Condition</b> . You can select one of the following options or both:                                                                                                    |
|                  | <ul> <li>Migration succeeded</li> <li>An SMN message will be sent after the migration task succeeds.</li> </ul>                                                                                                    |
|                  | <ul> <li>Migration failed<br/>An SMN message will be sent after the migration<br/>task fails.</li> </ul>                                                                                                    |
|                  | NOTE<br>If you experience trouble in using SMN, see What What<br>Can I Do If SMN Is Not Working Properly?                                                                                                    |

| Parameter        | Configuration                                                                                                    |
|------------------|----------------------------------------------------------------------------------------------------|
| Traffic Limiting | Set the maximum bandwidth for the migration task during a specified period.                                                                                                    |
|                  | <ul> <li>If you do not need to limit migration traffic, select<br/>No.</li> </ul>                                                                                                    |
|                  | • If you need to limit migration traffic, select <b>Yes</b> .<br>Perform the following steps to set traffic limits:                                                                                                    |
|                  | <ol> <li>Click Add Rule.<br/>A traffic limiting rule is displayed.</li> </ol>                                                                                                    |
|                  | 2. Specify <b>Start Time</b> , <b>End Time</b> , and <b>Maximum</b><br><b>Bandwidth</b> .<br>The maximum bandwidth ranges from 1 MB/s to                                                                                                    |
|                  | 200 MB/s.                                                                                                    |
|                  | NOTICE<br>For example, if you set Start Time to 08:00, End Time<br>to 12:00, and Maximum Bandwidth to 20 MB/s, the<br>maximum migration rate is limited to 20 MB/s when<br>the migration task is running in the period from 08:00<br>to 12:00. The migration speed is not limited beyond this<br>period. |
|                  | The time is the local standard time of the region you selected.                                                                                                    |
|                  | 3. Repeat <b>Step 10.a</b> and <b>Step 10.b</b> to add another traffic limiting rule.                                                                                                    |
|                  | You can click ${\ensuremath{\overline{10}}}$ in the <b>Operation</b> column to delete a rule.                                                                                                    |
|                  | NOTE<br>A maximum of five rules can be added for a migration<br>task.                                                                                                    |
|                  | You can set traffic limiting rules in the task details even after the task is created.                                                                                                    |

| Parameter         | Configuration                                                                                                    |  |
|-------------------|----------------------------------------------------------------------------------------------------|--|
| Object Overwrite  | • Overwrite if source newer or different size: If a source object is not as large as or was last modified more recently than its paired destination object, the source object will overwrite the destination object. Otherwise, the source object will be skipped.                                                                                                    |  |
|                   | • <b>Never overwrite</b> : The system always skips source objects and keeps their paired destination objects.                                                                                                    |  |
|                   | <ul> <li>Overwrite if different CRC64 checksum: If a source object has a CRC64 checksum different from the paired destination object, the source object will overwrite the destination object. Otherwise, the source object will be skipped. If either of them does not have a CRC64 checksum, their sizes and last modification times are checked.</li> <li>NOTE         <ul> <li>This option is only available for migration on Huawei Cloud or from Alibaba Cloud or Tencent Cloud.</li> <li>This option is applied only when the source object has the same encryption status as the destination one.</li> </ul> </li> </ul> |  |
|                   | objects to overwrite their paired destination objects.                                                                                                    |  |
| Consistency Check | <ul> <li>By size and last modification time: This is the default setting. The system checks object consistency with object size and last modification time.</li> <li>By CRC64 checksum: The system checks object consistency with CRC64 checksums. If a source of the system checks object consistency with CRC64 checksums. If a source of the system checks object consistency with CRC64 checksums. If a source of the system checks object consistency with CRC64 checksums. If a source of the system checks object consistency with CRC64 checksums.</li> </ul>                                                            |  |
|                   | object and the paired destination object have CRC64<br>checksums, the checksums are checked. Otherwise,<br>their sizes and last modification times are checked.                                                                                                    |  |
| Priority          | If there are a large number of tasks, you can set task priorities to determine the migration sequence.                                                                                                    |  |
| Description       | In the <b>Description</b> area, enter a maximum of 255 characters to briefly describe the migration task.                                                                                                    |  |

- **Step 11** Click **Next** to enter the confirmation page.
- **Step 12** Confirm the migration settings and start the migration.
  - Check whether the settings of migration parameters are correct. If the settings are incorrect, click **Previous** to return to the previous page for modification.
  - 2. Click **Migrate Now**. A message is displayed, indicating that the migration task is created successfully.

The task group is displayed in the migration task group list.

----End

## 3.2 Viewing a Migration Task Group

You can view the migration progress and details as well as perform operations on a task group at any time.

#### Viewing the Details of a Migration Task Group

- **Step 1** Log in to the management console and go to the **Object Storage Migration Service** page.
- **Step 2** In the navigation pane on the left, choose **Migration Task Groups**.

The Migration Task Groups page is displayed.

**Step 3** In the upper right corner of the migration task group list, choose a status to filter task groups.

Table 3-5 lists the task group statuses.

| Status                 | Description                                                                 |
|------------------------|-----------------------------------------------------------------------------|
| Waiting                | The migration task group is being initialized.                              |
| Creating               | Migration tasks in the task group are being created.                        |
| Executing              | Migration tasks in the group are being executed.                            |
| Paused                 | Migration tasks in the task group are paused and can be manually resumed.   |
| Creation failed        | Creation of migration tasks in the group fails.                             |
| Failed                 | The migration fails. You can restart the task group to retry the migration. |
| Migration<br>completed | The migration is complete.                                                  |
| Pausing                | Migration tasks in the task group are being paused.                         |
| Waiting for deletion   | Migration tasks in the task group are waiting for deletion.                 |
| Deleting               | Migration tasks in the task group are being deleted.                        |

**Table 3-5** Migration task group statuses

Step 4 Click ✓ on the left of the task group ID, and view the numbers of in-progress, failed, waiting, paused, and successful tasks. You can also view the numbers of ignored, failed, and migrated objects, the paths that store the lists of these objects, as well as the task group details.

----End

#### **Configuring Traffic Limiting Rules**

You can add, modify, or delete traffic limiting rules for a migration task group at any time.

- **Step 1** Log in to the management console and go to the **Object Storage Migration Service** page.
- **Step 2** In the migration task group list, locate the task group for which you want to add, modify, or delete a traffic limiting rule. Click  $\checkmark$  on the left of the task group ID.
- **Step 3** Click *I* next to **Traffic Limit**.
  - To add a rule, click Add Rule and set Start Time, End Time, and Maximum Bandwidth.
  - To modify a rule, modify Start Time, End Time, and Maximum Bandwidth.
  - To delete a rule, locate the rule and click  $\overline{\mathbf{U}}$  in the **Operation** column.

**NOTE** 

- The maximum bandwidth ranges from 1 MB/s to 200 MB/s.
- A maximum of five rules can be added for a migration task group.

Step 4 Click OK.

----End

#### View Migration Records

OMS records the objects that are migrated, failed, or ignored in three separate lists and stores these lists in the destination bucket.

The following table described how to obtain these object lists.

| lf                                               | Then                                                                                                    |
|--------------------------------------------------|----------------------------------------------------------------------------------------------------|
| The number of migrated objects is greater than 0 | On the task group details page, click the path link<br>next to <b>Migrated Object Storage Path</b> to<br>download the list of migrated objects in the .txt<br>format.<br><b>NOTE</b><br>The path for storing a migrated object list is in the <b>oms/</b><br><b>task_group/</b> <i>Task group ID</i> <b>/success_object_lists</b> <i>/Task</i> |
|                                                  | name  Timestamp.success_list.txt format.                                                                                                    |
| The number of ignored objects is greater than 0  | On the task group details page, click the path link<br>next to <b>Ignored Object Storage Path</b> to<br>download the list of ignored objects in the .txt<br>format.                                                                                                    |
|                                                  | NOTE<br>The path for storing an ignored object list is in the oms/<br>task_group/Task group ID/skip_object_lists/Task<br>name/Timestamp.skip_list.txt.                                                                                                    |

| If                                             | Then                                                                                                    |
|------------------------------------------------|----------------------------------------------------------------------------------------------------|
| The number of failed objects is greater than 0 | On the task group details page, click the path link<br>next to <b>Failed Object Storage Path</b> to download<br>the list of failed objects in the .txt format. |
|                                                | NOTE<br>The path for storing a failed object list is in the oms/<br>task_group/Task group ID/failed_object_lists/Task<br>name/Timestamp.failed_list.txt.       |
|                                                | For details about the error codes in a failed object list, see Viewing the List of Failed Objects.                                                             |

## 3.3 Managing a Migration Task Group

After creating a migration task group, you can pause, resume, or restart the group.

#### Procedure

- **Step 1** Log in to the management console and go to the **Object Storage Migration Service** page.
- **Step 2** In the navigation pane on the left, choose **Migration Task Groups**.

The Migration Task Groups page is displayed.

**Step 3** Manage a migration task group.

| ltem                                  | Scenario                                                  | Operation                                                                                                    |
|---------------------------------------|-----------------------------------------------------------|----------------------------------------------------------------------------------------------------|
| Pausing a<br>migration<br>task group  | A task group in the <b>Creating</b> status can be paused. | <ol> <li>Click Pause.</li> <li>Read the content in the<br/>dialog box and click OK.<br/>The task status changes to<br/>Paused.</li> </ol>                                                                                                    |
| Resuming a<br>migration<br>task group | You can resume paused<br>migration tasks in a group.      | <ol> <li>Click Resume.</li> <li>In the displayed Resume<br/>Task Group dialog box,<br/>enter the source and<br/>destination AKs and SKs<br/>and click OK.</li> <li>NOTE<br/>If CDN authentication is<br/>enabled, you need to enter<br/>the verification key.</li> <li>The task status changes to<br/>Executing</li> </ol> |

| <b>Fable</b> | 3-6 | Managing | a migratio | n task group |
|--------------|-----|----------|------------|--------------|
| abic         | 50  | managing | a migratio | n tusk group |

| ltem                                    | Scenario                                                                         | Operation                                                                                                    |
|-----------------------------------------|----------------------------------------------------------------------------------|----------------------------------------------------------------------------------------------------|
| Restarting a<br>migration<br>task group | If migration tasks fail, you can<br>restart the tasks to retry the<br>migration. | <ol> <li>Click Restart.</li> <li>In the displayed Restart<br/>Task Group dialog box,<br/>enter the source and<br/>destination AKs and SKs<br/>and click OK.</li> <li>NOTE         <ul> <li>If Failed Object Record is<br/>enabled, you need to set<br/>Migration Range. You can<br/>select All to migrate all<br/>the objects in the failed<br/>migration task or select<br/>Objects failed to be<br/>migrated to migrate only<br/>the failed objects.</li> <li>If CDN authentication is<br/>enabled, you need to<br/>enter the verification key.</li> </ul> </li> </ol> |
|                                         |                                                                                  | The task status changes to <b>Executing</b> .                                                                                                    |

----End

## **4**Synchronization Tasks

## 4.1 Creating a Synchronization Task

#### Scenario

A synchronization task allows you to proactively synchronize new or modified objects from the source bucket to the destination bucket. You need to configure an event trigger for the source object storage service. When a source object is added or modified, the source object storage service calls the synchronization API of OMS through a function workflow, and the API will synchronize the object to the destination OBS bucket on Huawei Cloud.

#### 

Synchronization tasks depend on source event triggers, function workflows, and public network transmission, which may be unstable and cannot ensure 100% synchronization success. Therefore, you are not advised to use this feature for data synchronization in DR scenarios.

#### **Scenarios**

Enter the AKs and SKs for accessing the source and destination buckets, and configure the synchronization task parameters for migrating source objects contained in the synchronization request and viewing the task details.

#### **NOTE**

The synchronization task feature is available only in CN North-Beijing4 and CN East-Shanghai1.

#### Prerequisites

• You have registered a HUAWEI ID and enabled Huawei Cloud services.

- You have obtained the AK/SK pairs and required permissions for the source and destination platform accounts.
  - The source platform account needs the permissions for:
    - Listing buckets
    - Obtaining bucket locations
    - Listing objects
    - Obtaining object metadata
    - Obtaining object content

For details about how to obtain these permissions, see **Source Permissions**.

- The destination platform account needs the permissions for:
  - Listing buckets
  - Obtaining bucket locations
  - Listing objects
  - Obtaining object metadata
  - Obtaining object content
  - Listing uploaded parts
  - Restoring archive objects

For details about how to obtain these permissions, see **Destination Permissions**.

- You have created at least one bucket on OBS.
- You have created less than 1,000,000 migration tasks within the past 24 hours.
- You have less than 1,000,000 migration tasks in Waiting state.
- You have less than 5 synchronization tasks in the **Synchronizing** state.

#### Procedure

- **Step 1** Log in to the management console and go to the **Object Storage Migration Service** page.
- Step 2 In the navigation pane on the left, choose Synchronization Tasks.
- Step 3 In the upper right corner, click Create Synchronization Task.
- **Step 4** Read the service disclaimer, select **I have read and agree to the service disclaimer**, and click **OK**. The page for creating a synchronization task is displayed.
- Step 5 For step Select Source/Destination, you need to:
  - 1. Set the source parameters by referring to Table 4-1.

| Table 4-1 Sou | rce parameters |
|---------------|----------------|
|---------------|----------------|

| Parameter             | Description                                                                                                    |  |
|-----------------------|----------------------------------------------------------------------------------------------------|--|
| Data Source           | Specifies the source cloud service provider. The<br>following options are available:<br>• Huawei Cloud<br>• AWS<br>• Alibaba Cloud<br>• Microsoft Azure<br>• Tencent Cloud<br>• Google Cloud<br>• Qiniu Cloud<br>• QingCloud<br>• Baidu Cloud<br>• Kingsoft Cloud                                    |  |
|                       | UCloud                                                                                                    |  |
| appID                 | Specifies the identifier of the account for logging in to the Tencent Cloud console. If the selected cloud service provider is <b>Tencent Cloud</b> , <b>appID</b> must be specified.                                                                                                    |  |
| Access Key ID         | Specifies the AK for accessing the source platform. It can contain a maximum of 100 characters.                                                                                                    |  |
| Secret Access Key     | Specifies the SK of the source platform account. The SK matches the AK, and they group into a pair. It can contain a maximum of 100 characters.                                                                                                    |  |
| Specify Source Bucket | Enable this option if your source account does not have<br>the permissions required to list buckets but have the<br>permissions to list objects in buckets, obtain object<br>metadata, and obtain objects. Then specify the bucket<br>or path to be migrated.<br>For details, see <b>Table 4-2</b> . |  |

| If You Need to                                                                    | Then                                                                                                    |
|-----------------------------------------------------------------------------------|----------------------------------------------------------------------------------------------------|
| Enable Specify Source Bucket.                                                     | 1. Select the region where the source bucket resides from the <b>Region</b> drop-down list.                                                                                                    |
|                                                                                   | 2. In the <b>Bucket</b> text box, enter the bucket<br>or the path to be migrated. The path must<br>have the bucket name included.                                                                                                    |
|                                                                                   | 3. Click <b>Connect</b> .<br>OMS will check whether the source<br>platform can be connected using the<br>information you entered. If the source<br>platform can be connected, the system<br>will prompt you.                                                                                                    |
| Disable <b>Specify Source Bucket</b><br>(This feature is disabled by<br>default.) | 1. Click <b>List Buckets</b> .<br>OMS will check whether the source<br>platform can be connected using the<br>information you entered. After the source<br>platform is connected, all buckets in your<br>account will be listed in the <b>Bucket</b> drop-<br>down list on the premises that your<br>account has the permissions needed to list<br>buckets. |
|                                                                                   | 2. In the <b>Bucket</b> drop-down list, select the bucket where the data to be migrated is stored.                                                                                                    |

 Table 4-2 Description of Specify Source Bucket

#### 2. Set destination parameters by referring to Table 4-3.

Table 4-3 Destination parameters

| Parameter         | Description                                                                                                    |
|-------------------|----------------------------------------------------------------------------------------------------|
| Access Key ID     | Enter the AK for accessing Huawei Cloud. It can contain a maximum of 100 characters.                                                    |
| Secret Access Key | Enter the SK for accessing Huawei Cloud. The SK matches the AK, and they group into a pair. It can contain a maximum of 100 characters. |
|                   | After entering the AK and SK, click <b>Connect to</b><br><b>Destination Bucket</b> .                                                    |
| Bucket            | Select a destination OBS bucket for storing the migrated data.                                                                          |

**Step 6** Click **Next** to set task parameters. For details about the parameters, see **Table 4-4**.

#### Table 4-4 Task parameters

| Parameter       | Description                                                                                                    |  |
|-----------------|----------------------------------------------------------------------------------------------------|--|
| Object Metadata | <ul> <li>If you select <b>Do not migrate</b>, OMS will only migrate<br/>the metadata ContentType.</li> </ul>   |  |
|                 | <ul> <li>If you select Migrate, OMS will migrate supported metadata.</li> </ul>                                |  |
| Data Encryption | If you select <b>KMS</b> , migrated data is encrypted before being transferred to the destination OBS buckets. |  |
|                 | NOTE<br>Using KMS to encrypt migrated data may decrease the<br>migration speed by about 10%.                   |  |
|                 | This option is only available if KMS encryption is supported in the current region.                            |  |

| Parameter                   | Description                                                                                                    |  |  |
|-----------------------------|----------------------------------------------------------------------------------------------------|--|--|
| Archive Data<br>Restoration | Archive data must be restored before being migrated.<br>You can select this option if your source cloud service<br>provider supports automatic restoration of archive data.                                                                                                    |  |  |
|                             | • If you select this option, the system automatically restores and migrates archive objects in the migration task. If an archive object fails to be restored, the system records it in the list of objects that failed to be migrated and continues to migrate other objects in the migration task.                                            |  |  |
|                             | CAUTION                                                                                                    |  |  |
|                             | <ul> <li>Currently, the following cloud platforms can<br/>automatically restore archive objects: Huawei Cloud,<br/>Alibaba Cloud, Kingsoft Cloud, and Tencent Cloud.</li> </ul>                                                                                                    |  |  |
|                             | <ul> <li>The system will restore archive data before migrating it,<br/>and you will pay to the source cloud service provider for<br/>the API requests and storage space generated<br/>accordingly.</li> </ul>                                                                                                    |  |  |
|                             | <ul> <li>The copies generated for restoring archive data will be<br/>stored for three days by default. If there is more than 3<br/>TB of data or more than 3 million objects in a source<br/>bucket, create a migration task group to migrate data in<br/>case the migration fails because the restored data is<br/>archived again.</li> </ul> |  |  |
|                             | <ul> <li>Pausing or restarting a migration task will result in<br/>restoration of all archive data again, no matter it has<br/>been restored or not.</li> </ul>                                                                                                    |  |  |
|                             | <ul> <li>After data is migrated from the source platform to<br/>Huawei Cloud, the storage class of the migrated data is<br/>the same as that of the destination bucket.</li> </ul>                                                                                                    |  |  |
|                             | If you do not select this option, the system directly records archive objects in the list of objects that failed to be migrated, skips them, and continues to migrate other objects in the migration task.                                                                                                    |  |  |

| Parameter         | Description                                                                                                    |  |  |
|-------------------|----------------------------------------------------------------------------------------------------|--|--|
|                   | NOTE                                                                                                    |  |  |
|                   | <ul> <li>Currently, the following cloud service providers can<br/>automatically restore archive objects: Huawei Cloud,<br/>Alibaba Cloud, Kingsoft Cloud, and Tencent Cloud.</li> </ul>                                                                                                    |  |  |
|                   | <ul> <li>It takes at least a minute to restore an archive object.<br/>The larger the archive object is, the longer it takes to<br/>restore it, but if an archive object cannot be restored<br/>within three minutes, the restoration fails. The time<br/>needed depends on the cloud service provider. For<br/>details, see the documentation of the specific cloud<br/>service provider.</li> </ul>               |  |  |
|                   | <ul> <li>Two types of fees are generated during archive data<br/>restoration: fees for API calls and fees for archive object<br/>restoration. These fees are billed by the source cloud<br/>service provider.</li> </ul>                                                                                                    |  |  |
|                   | <ul> <li>After the restoration is complete, archive objects will be<br/>in restored state for a certain period of time. During this<br/>period, objects can be downloaded or read. After this<br/>period expires, archive objects need to be restored again<br/>for migration. For details about how long they stay in<br/>the restored state, see the documentation of the cloud<br/>service provider.</li> </ul> |  |  |
|                   | <ul> <li>After objects are migrated from the source platform to<br/>Huawei Cloud, they are in the same storage class as the<br/>destination bucket.</li> </ul>                                                                                                    |  |  |
| Consistency Check | By default, object consistency is checked <b>by size and</b> last modification time.                                                                                                    |  |  |

**Step 7** Click **Next** to enter the confirmation page.

Confirm the settings of the synchronization task and start the synchronization.

1. Check whether the settings of synchronization parameters are correct.

If the settings are incorrect, click **Previous** to return to the previous page for modification.

2. Click Synchronize Now.

A message is displayed indicating that the task has been submitted. Switch back to the synchronization task list to view the task.

For details about task statuses, see Table 4-5.

| Status        | Description                                                                                                    |  |
|---------------|----------------------------------------------------------------------------------------------------|--|
| Synchronizing | Indicates that the objects in the source bucket are being synchronized.                                                                                                    |  |
|               | <b>NOTE</b><br>After you create a synchronization task, the task status is<br><b>Synchronizing</b> , which indicates means that the synchronization<br>request from the source bucket can be received and the source<br>objects can be synchronized. You need to configure a<br>synchronization request on the source platform to migrate<br>newly added or modified objects in the source bucket. For more<br>details, see <b>Configuring the Source Storage Service to Send</b><br><b>Synchronization Requests</b> . After the configuration, OMS will<br>synchronize your source objects. |  |
| Paused        | Indicates that the synchronization of source objects is paused.                                                                                                    |  |
|               | <b>NOTE</b><br>If you want to pause a synchronization task, you are advised to<br>stop writing data to the source bucket and wait for 15 minutes<br>before pausing the synchronization task. Otherwise, it may<br>cause a migration failure for some objects covered by the<br>received synchronization requests.                                                                                                    |  |

#### Table 4-5 Synchronization task statuses

#### Step 8 Start, pause, or delete the synchronization task.

• Starting the synchronization task

**NOTE** 

- Only synchronization tasks in the **Paused** state can be started.
- For security purposes, the system does not save your personal data. When you restart the synchronization task, you need to enter the AKs and SKs for accessing the source and destination buckets again to complete identity authentication.
- Pausing the synchronization task

#### **NOTE**

- Only synchronization tasks in the **Synchronizing** state can be paused.
- If you want to pause a synchronization task, you are advised to stop writing data to the source bucket and wait for 15 minutes before clicking **Pause** on the synchronization task page. Otherwise, it may cause a migration failure for some objects covered by the received synchronization requests.
- Deleting the synchronization task

#### **NOTE**

• Only synchronization tasks in the **Paused** state can be deleted.

----End

## 4.2 Configuring the Source Storage Service to Send Synchronization Requests

#### Scenarios

After you create a synchronization task, you need to configure the source object storage service to request OMS to migrate newly added and modified source objects. To do so, you can use a message notification or function service on the source platform.

#### **Desired Effects**

- The names of newly added and modified objects in the source bucket can be obtained in real time.
- The OMS synchronization API can be invoked to migrate the newly added and modified objects to the destination bucket.

#### **Configuration Methods**

• Using the source object storage service and the function service

**NOTE** 

On the source platform, you need to create a function and configure event triggers for synchronizing incremental source objects through OMS.

When objects are added to or modified in the source bucket, the source object storage service will call the configured function to trigger migration of these objects to the destination bucket.

• Using a service system and a message notification service

**NOTE** 

When objects are added or modified in the source bucket, the service system captures the information about these objects through the messages received from the source object storage service or by proactively analyzing database changes. Then the system invokes the synchronization API of OMS to migrate the newly added and modified objects from the source bucket to the destination bucket.

#### Procedure

Following operations use Huawei Cloud as the source platform to describe how to use FunctionGraph to configure synchronization requests:

#### 

The created function must be in the same region as the source bucket.

- **Step 1** Log in to the management console.
- **Step 2** Click **Service List** and choose **Compute > FunctionGraph**.

The FunctionGraph console is displayed.

- **Step 3** In the navigation pane on the left, choose **Templates**.
- **Step 4** In the search box in the upper right corner of the displayed page, enter **OMS** and locate the **Data synchronization** template, as shown in **Figure 4-1**.

| FunctionGraph            | Templates 💿                                                                                                    |
|--------------------------|----------------------------------------------------------------------------------------------------|
| Dashboard                | oms × Q                                                                                                    |
| Templates<br>Functions • | Scenario 📶 Basic function usage Data processing Data synchronization File processing Message processing Picture processing Text recognition Voice analysis |
| Tools                    | Service AI APIG CTS DIS DMS ECS EVS FRS FunctionGraph IMAGE LTS Moderation OBS OCR OMS SIS                                                                 |
| Tutonais                 | Runtime Al Nodejs 6.10 Nodejs 6.10 PHP 7.3 Python 2.7                                                                                                    |
|                          | Data synchronization Configure<br>sync-oms-data                                                                                                    |
|                          | <ul> <li>Runtime          <sup>®</sup> Python3.6<br/>Service OMS,OB5     </li> </ul>                                                                       |
|                          | User a function to obtain new and modified<br>OBS objects, and _ Vew details                                                                               |

Figure 4-1 OMS data synchronization template

#### **NOTE**

Click **View details** to view the template details, such as template type, input parameters, output parameters, and precautions.

**Step 5** Click **Configure**. The **Select template** tab page is displayed.

**Step 6** Set parameters in the **Basic Information** area by referring to **Table 4-6**.

#### Figure 4-2 Setting basic parameters

| Basic Information                                                                                  |                                                                                         |
|----------------------------------------------------------------------------------------------------|-----------------------------------------------------------------------------------------|
| Function Template                                                                                  |                                                                                         |
| sync-oms-data-python Reselect                                                                      |                                                                                         |
| * Region                                                                                           |                                                                                         |
| • CN East-Shanghai1 •                                                                              | ]                                                                                       |
| Regions are geographic areas isolated from each other. Resource access, select the nearest region. | es are region-specific and cannot be used across regions through internal netw          |
| * Function Name                                                                                    |                                                                                         |
| This field cannot be left blank.                                                                   |                                                                                         |
| Enter 1 to 60 characters, starting with a letter and ending with a le                              | -<br>tter or digit. Only letters, digits, hyphens (-), and underscores (_) are allowed. |
| Agency ?                                                                                           |                                                                                         |
| Use no agency 💌                                                                                    | C Create Agency                                                                         |
| * Enterprise Project (?)                                                                           |                                                                                         |
| default 💌                                                                                          | C View Enterprise Project                                                               |
| Runtime                                                                                            |                                                                                         |

#### Table 4-6 Basic parameters for creating a function

Python 3.6

| Parameter          | Description                                                                                                    |  |
|--------------------|----------------------------------------------------------------------------------------------------|--|
| Function Template  | Retain the default value <b>sync-oms-</b><br>data-python.                                                                                |  |
| Region             | Select the region where the source bucket is located.                                                                                    |  |
| Function Name      | <ul> <li>Specify a function name. The name must:</li> <li>Consists of 1 character to 60 characters, allowing letters, digits,</li> </ul> |  |
|                    | hyphens (-), and underscores (_).                                                                                                    |  |
|                    | • Starts with a letter and ends with a letter or digit.                                                                                  |  |
| Agency             | Select <b>Use no agency</b> .                                                                                                    |  |
| Enterprise Project | Set this parameter as needed. The default value is <b>default</b> .                                                                      |  |

| Parameter | Description                                                    |
|-----------|----------------------------------------------------------------|
| Runtime   | The default value is <b>Python 3.6</b> and cannot be modified. |

#### **Step 7** Set parameters in the **Environment Variables** area by referring to **Table 4-7**.

#### Figure 4-3 Setting environment variables

| Environment Variables | Environment variables are dis | played in plain text. Ex | ercise caution to pre- | vent information leakage. |
|-----------------------|-------------------------------|--------------------------|------------------------|---------------------------|
| * sync_url            |                               |                          |                        |                           |
|                       |                               |                          |                        |                           |
| * sync_task_id        |                               |                          |                        |                           |
|                       |                               |                          |                        |                           |
| * log_bucket          |                               |                          |                        |                           |
| L cha andraint        |                               |                          |                        |                           |
|                       |                               |                          |                        |                           |
| * hw_ak               |                               |                          |                        |                           |
|                       |                               |                          |                        |                           |
| * hw_sk               |                               |                          |                        |                           |
|                       |                               |                          |                        |                           |

#### Table 4-7 Environment variables

| Parameter    | Description                                                                                                    |  |
|--------------|----------------------------------------------------------------------------------------------------|--|
| sync_url     | Enter the address for receiving<br>synchronization requests, which can be<br>obtained from the synchronization<br>task details.                                           |  |
| sync_task_id | Enter the synchronization task ID,<br>which can be obtained from the<br>synchronization task list page.                                                                   |  |
| log_bucket   | Enter the name of the bucket used for<br>storing the function invoking logs. The<br>lists of requested or unrequested<br>objects will also be stored into this<br>bucket. |  |
|              | <b>CAUTION</b><br>The log bucket must be in the account<br>used to create the synchronization task.                                                                       |  |

| Parameter    | Description                                                                                                    |
|--------------|----------------------------------------------------------------------------------------------------|
| obs_endpoint | Enter the OBS domain name in the<br>region where the log bucket is located.<br>For details about regions and<br>endpoints, see <b>Regions and</b><br><b>Endpoints</b> . |
| hw_ak        | Enter the AK of the account used to create the synchronization task.                                                                                                    |
| hw_sk        | Enter the SK of the account used to create the synchronization task.                                                                                                    |

#### Step 8 Click Create Function.

The function details page is displayed.

Step 9 Click Configuration tab, on the Basic Settings tab page, set Execution Timeout (s) to 60 and click Save.

| Code Monitoring Version                     | n Aliases Configu       | uration                                                    |                                              |
|---------------------------------------------|-------------------------|------------------------------------------------------------|----------------------------------------------|
| Basic Settings                              | Basic Settings          |                                                            |                                              |
| Trigger                                     | Function Name           | oms-test                                                   |                                              |
| Permissions                                 | Function Version        | v2                                                         |                                              |
| Disk Mounting                               | Арр                     | default                                                    |                                              |
| Environment Variables                       | Runtime                 | Python3.6                                                  |                                              |
| Concurrency<br>Configure Async Notification | * Handler               | index.handler                                              | ]                                            |
| Advanced Settings                           |                         | Set a handler with a maximum of 128 characters in the form | at of [file name].[execution function name]. |
|                                             | * Enterprise Project 🕥  | default                                                    | C View Enterprise Project                    |
|                                             | * Execution Timeout (s) | 60  \$                                                     | ]                                            |
|                                             | Memory (MB)             | 128 💌                                                      |                                              |
|                                             | Description             | Enter a maximum of 512 characters.                         |                                              |
|                                             |                         |                                                            | 0/512                                        |
|                                             | Save                    |                                                            |                                              |

**Figure 4-4** Setting the execution timeout interval

**Step 10** Choose **Trigger** and click **Create Trigger**. The **Create Trigger** dialog box is displayed, as shown in **Figure 4-5**. Set trigger parameters. For details about the parameters, see **Table 4-8**.

#### Figure 4-5 Creating a trigger

| Create Trigger          |                                                                                                    | ×                                                            |
|-------------------------|----------------------------------------------------------------------------------------------------|--------------------------------------------------------------|
| Trigger Type            | Object Storage Service (OBS)                                                                                | •                                                            |
| * Bucket Name           | baisheng-cn-east-3                                                                                          | ✓ C Create Bucket                                            |
|                         | Cannot be the same as that of the current user's exi<br>any other user's existing buckets. Cannot be edited | sting buckets. Cannot be the same as that of after creation. |
| ★ Events ⑦              | ObjectCreated 💿                                                                                             | •                                                            |
| Event Notification Name | obs-event-v20e                                                                                              |                                                              |
| Prefix 🕐                | Enter a prefix, such as images/.                                                                            |                                                              |
| Suffix 🕐                | Enter a suffix, such as JPG.                                                                                |                                                              |

 Table 4-8 Parameters required for creating a trigger

| Parameter                          | Description                                                                                      |
|------------------------------------|--------------------------------------------------------------------------------------------------|
| Trigger Type                       | Select <b>Object Storage Service (OBS)</b><br>from the drop-down list.                           |
| Bucket Name                        | Select the source bucket that stores<br>the data to be synchronized from the<br>drop-down list.  |
| Events                             | Set this parameter based on your requirements.                                                   |
| (Optional) Event Notification Name | An event name is automatically generated. You can specify a name as needed.                      |
| (Optional) Prefix                  | Enter a prefix to limit notifications to objects whose names start with the matching characters. |
| (Optional) Suffix                  | Enter a suffix to limit notifications to objects whose names end with the matching characters.   |

#### Step 11 Click OK.

#### NOTICE

You need to configure a test event to verify the function.

Step 12 Click the Code tab and select Configure Test Event from the drop-down list in the Code Source area. The Configure Test Event dialog box is displayed, as shown in Figure 4-6. Set the parameters listed in Table 4-9.

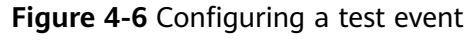

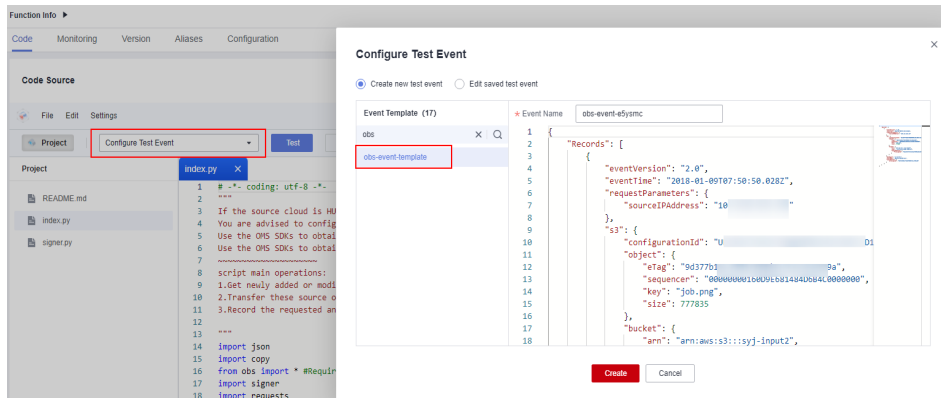

| Table 4-9 | Parameters | required | for | configuring | а | test event |
|-----------|------------|----------|-----|-------------|---|------------|
|           |            |          |     | ·· J· J     |   |            |

| Parameter            | Description                                                                 |
|----------------------|-----------------------------------------------------------------------------|
| Configure Test Event | Use the default option <b>Create new</b> test event.                        |
| Event Template       | Select <b>obs-event-template</b> in the event template list.                |
| Event Name           | An event name is automatically generated. You can specify a name as needed. |

#### Step 13 Click Create.

**Step 14** Click **Test**. The test result is displayed on the right of the page.

#### Figure 4-7 Test result

| Code Monitoring      | Version Aliases Configuration                                                                                                    |                                                                                                    |
|----------------------|----------------------------------------------------------------------------------------------------|----------------------------------------------------------------------------------------------------|
| Code Source          |                                                                                                    | Feedback Upload •                                                                                                    |
| 😪 File Edit Settings |                                                                                                    |                                                                                                    |
| Project obs-e        | vent-dp88dk    Test Deploy                                                                                                    |                                                                                                    |
| Project              | index.py ×                                                                                                    | Execution Result ×                                                                                                    |
| README.md index.py   | 1 # -*- coding: utf-8 -*-                                                                                                    | Execution successful<br>Function Output                                                                                                    |
| 🖺 signer.py          | 5 Use the ORS SOKs to obtain the files that record the required to obtain the files that record the unrelevance of the ORS SOKs to obtain the files that record the unrelevance object to ORS by calling the symplex of the source object to ORS by calling the symplex objects and unrequested objects in files and the source object of ORS by calling the symplex objects and unrequested objects in files and the source object of ORS by calling the symplex objects and unrequested objects in files and the source object of ORS by calling the symplex objects and unrequested objects in files and the source object of ORS by calling the symplex objects and unrequested objects in files and the source object of ORS by calling the symplex objects and unrequested objects in files and the source object of ORS by calling the symplex objects and unrequested objects in files and the source object objects and the source object objects and the source object objects and the source object objects and the source object objects and the source object object objects and the source object objects and the source object objects and the source object objects and the source object object objects and the source object object objects and the source object object objects and the source object object objects and the source object object objects and the source object object object objects and the source object object o | Image         True           Log Output         2023 11-11708 10.3822 Blart Involar request 12:08e/7-6405-4396-6655-0112:08b7/ml, version:           Value         2023-01-11708 10.3822 Blart Involar request 12:08e/7-6405-4396-6655-0112:08b7/ml, version:           Value         2023-01-11708 10.3822 Blart Involar request 12:08e/7-6405-4396-6655-0112:08b7/ml, version:           Value         2023-01-11708 10.3822 Blart Involar request 12:08e/7-6405-4396-6655-0112:08b7/ml, version:           Value         Primit Involar request 12:08e/7-6406-4396-6655-0112:08b7/ml, version:           Value         Primit Involar request 12:08e/7-6406-4396-6655-0112:08b7/ml, version:           Value         Primit Involar request 12:08e/7-6406-4396-6655-0112:08b7/ml, version:           Value         Primit Involar request 12:08e/7-6406-4396-6655-0112:08b7/ml, version:           Value         Primit Involar request 12:08e/7-6406-4396-6655-0112:08b7/ml, version:           Value         Primit Involar request 12:08e/7-6406-4396-6655-0112:08b7/ml, version:           Value         Primit Involar request 12:08e/7-6406-4396-6655-0112:08b7/ml, version:           Value         Primit Involare         Primit 12:08e/7-6406-4396-6655-0112:08b7/ml, version:           Value         Primit Involare         Primit 12:08e/7-6406-4396-6655-0112:08b7/ml, version:           Value         Primit Involare         Primit 12:08e/7-6406-4396-6655-0112:08b7/ml, version:           Value |
|                      | <pre>13</pre>                                                                                                    | Summary         B2c0aac7-4406-4308-0895-01123c8ba7re           Research         128 MB           Execution Doursion         60.957 ms           Memory Load         30.121 MB           Billet Outside         69.87 ms                                                                                                    |

#### **NOTE**

After the test succeeds, upload an object to the source bucket. Wait for 10 minutes. Then the object will be synchronized to the destination bucket.

#### ----End

#### **Obtaining Object Lists**

| Object List                 | Path                             |
|-----------------------------|----------------------------------|
| List of requested objects   | oms_source_record/success_object |
| List of unrequested objects | oms_source_record/failed_object/ |

#### **NOTE**

The objects in the lists are those to be synchronized.

### 4.3 Monitoring a Synchronization Task

#### Scenarios

After a synchronization task is started, you can view the synchronization progress and details at any time.

#### Procedure

- **Step 1** Log in to the management console and go to the **Object Storage Migration Service** page.
- Step 2 In the navigation pane on the left, choose Synchronization Tasks.
- **Step 3** Click ✓ on the left of the task ID and view the task progress. For details about the parameters, see **Table 4-10**.

Figure 4-8 Monitoring a synchronization task

| Regulated Objects (This Month)@         Objects (This Month)@         Synchronized Objects (Erc (Mis Month)@)         Synchronized Objects (Erc (Mis Month)@)         <                                                                                                    | Statistics The monitoring data is not real-time data |        |                                        |                                       |
|----------------------------------------------------------------------------------------------------|------------------------------------------------------|--------|----------------------------------------|---------------------------------------|
| Recorded         Recorded         Report         Rel           Description         KMS Encrysten         Deabled         Sector Sector Se | Requested Objects (This I                            | Month) | Objects (This Month)                   | Synchronized Object Size (This Month) |
| Description     KME Excryption     Deschiption       Sprichrosszation Request Receiving Address       Achier Data Restrantion     Deabled       Object Lats       Source Information     Destination                                                                                                    |                                                      |        | Successful Failed Ignored              | кв                                    |
| Archine Data Restoration Request Receiving Address  Archine Data Restoration Request Receiving Address  Object Lots  Source Information  Destination Information                                                                                                    | Description                                          |        | KMS Encryption Disabled                |                                       |
| Archine Data Restoration Disabled  COject Libts Source Information Destination Information                                                                                                    |                                                      |        | Synchronization Request Receiving Addr | 855                                   |
| Object Lists<br>Source Information Destination Information                                                                                                    | Archive Data Restoration Disabled                    |        |                                        | C.                                    |
| Source Information Destination Information                                                                                                    | Object Lists                                         |        |                                        |                                       |
|                                                                                                    | Source Information                                   |        | Destination Information                |                                       |
| Source Region Bucket Destination Region Bucket                                                                                                    | Source Region                                        | Bucket | Destination                            | Region Bucket                         |
|                                                                                                    |                                                      |        |                                        |                                       |

Table 4-10 Monitoring data of a synchronization task

| Parameter                           | Description                                                                                             |
|-------------------------------------|----------------------------------------------------------------------------------------------------|
| Requested Objects (Last<br>30 days) | Number of objects covered by the synchronization requests received from the source platform this month. |

| Parameter                                  | Description                                                                                                    |
|--------------------------------------------|----------------------------------------------------------------------------------------------------|
| Objects (Last 30 days)                     | <ul> <li>Synchronized<br/>Number of objects that have been synchronized<br/>this month. You can view the synchronized<br/>objects in the synchronized object list stored in<br/>the destination bucket.</li> <li>Failed<br/>Number of objects that failed to be synchronized<br/>this month. You can view the failed objects in the<br/>failed object list stored in the destination bucket.</li> <li>Ignored<br/>Number of objects that have been ignored this<br/>month. You can view the ignored objects in the<br/>ignored object list stored in the destination<br/>bucket.</li> <li>NOTE<br/>If an object with the same name and size exists in the<br/>destination bucket, and its last modification time is<br/>later than that in the source bucket, the source object<br/>will be ignored during synchronization.</li> </ul> |
| Synchronized Object Size<br>(Last 30 days) | Total size of objects that have been synchronized in the past 30 days.                                                                                                    |
| Object Lists                               | OMS records the successfully synchronized objects, objects that failed to be synchronized, and ignored objects in three separate lists and stores these lists in the destination bucket. You can use these lists to verify the numbers and names of the synchronized, failed, and ignored objects. For details, see Table 4-11.                                                                                                    |
| Synchronization API URL                    | Specifies the address for receiving synchronization<br>requests from the source platform. These requests<br>will trigger data synchronizations. For details about<br>the OMS synchronization API, see <b>Creating a</b><br><b>Synchronization Event</b> .                                                                                                    |

#### Table 4-11 Object lists

| Object Type             | Directory                                                                  | List Content                                                                                                    |
|-------------------------|----------------------------------------------------------------------------|----------------------------------------------------------------------------------------------------|
| Synchronized<br>objects | oms/sync_task/<br><i>Synchronization task ID</i> /<br>success_object_lists | Occurrence time (in local UTC),<br>non-URL-encoded names of<br>synchronized objects, and<br>object sizes (in bytes) |

| Object Type     | Directory                                                                                                    | List Content                                                                                                    |
|-----------------|----------------------------------------------------------------------------------------------------|----------------------------------------------------------------------------------------------------|
| Failed objects  | <ul> <li>oms/sync_task/<br/>Synchronization task ID/<br/>failed_object_lists<br/>For example, oms/<br/>sync_task/<br/>Synchronization task ID/<br/>failed_object_lists/oms-<br/>task-sync-<br/>test-20210107111623197<br/>_596<br/>NOTE<br/>This directory stores the list<br/>of objects that failed to be<br/>synchronized during the<br/>migration.</li> </ul>                                                                                                    | Failure causes, occurrence time<br>(in local UTC), URL-encoded<br>and non-URL-encoded names<br>of failed objects, and error<br>codes returned by source SDKs |
|                 | <ul> <li>oms/sync_task/<br/>Synchronization task ID/<br/>failed_object_lists/<br/>creation_failures<br/>For example, oms/<br/>sync_task/<br/>Synchronization task ID/<br/>failed_object_lists/<br/>creation_failures/<br/>1609833838031_5ff41d6<br/>e85e877149d44bb55_4.f<br/>ailed_list.txt<br/>NOTE<br/>This directory stores the list<br/>of objects that fail to be<br/>migrated due to task<br/>creation failures. If the<br/>account is in arrears,<br/>frozen, or does not have<br/>the required permissions,<br/>the task creation will fail.</li> </ul> |                                                                                                    |
| Ignored objects | oms/sync_task/<br><i>Synchronization task ID</i> /<br>skip_object_lists                                                                                                    | Occurrence time (in local UTC),<br>non-URL-encoded names of<br>ignored objects, and object<br>sizes (in bytes)                                               |

| Object Type                   | Directory                                                          | List Content                                                                                                    |
|-------------------------------|--------------------------------------------------------------------|----------------------------------------------------------------------------------------------------|
| Objects to be<br>synchronized | oms/sync_task/<br><i>Synchronization task ID</i> /<br>object_lists | Named of objects to be<br>synchronized<br>NOTE<br>OMS automatically records the<br>names of objects to be<br>synchronized covered by the<br>received synchronization requests<br>in .txt files, and stores the files in<br>the oms/sync_task/<br>Synchronization task ID/<br>object_lists directory of the<br>destination bucket. |

#### 

The statistics displayed on the synchronization task details page are delayed for about 1 hour and for reference only.

#### ----End

# **5** Viewing CTS Traces

With Cloud Trace Service (CTS), you can record operations associated with OMS, as listed in the following table.

You can view these operations to evaluate their impacts on services. For details, see **Querying Real-Time Traces**.

#### **NOTE**

On the **Trace List** page on the CTS console, click **Filter**. In the displayed pane, select **OMS** for **Trace Source**, specify other parameters as needed, and click **Query** to query operations related to OMS.

| Resource Name        | Resource Type    | Description                         |
|----------------------|------------------|-------------------------------------|
| Migration task       | Task             | Migration task resource             |
| Migration task group | TaskGroup        | Migration task group resource       |
| Synchronization task | SyncTask         | Synchronization task resource       |
| Evaluation task      | ObjectAssessTask | Evaluation task resource            |
| All                  | All              | All OMS resources in an IAM project |

| Table 5-1 O | MS resources | supported | by CTS |
|-------------|--------------|-----------|--------|
|-------------|--------------|-----------|--------|

Table 5-2 Operations on migration tasks and CTS traces

| Operation                 | Resource Type | Trace      |
|---------------------------|---------------|------------|
| Creating a migration task | Task          | CreateTask |
| Pausing a migration task  | Task          | StopTask   |

| Operation                                                     | Resource Type | Trace                 |
|---------------------------------------------------------------|---------------|-----------------------|
| Starting a migration task                                     | Task          | StartTask             |
| Updating a migration<br>task                                  | Task          | UpdateTask            |
| Deleting a migration task                                     | Task          | DeleteTask            |
| Updating the traffic<br>limiting rules of a<br>migration task | Task          | UpdateBandwidthPolicy |
| Updating the access keys of a migration task                  | Task          | UpdateTaskAccessKey   |

Table 5-3 Operations on migration task groups and CTS traces

| Operation                       | Resource Type | Trace           |
|---------------------------------|---------------|-----------------|
| Creating a migration task group | TaskGroup     | CreateTaskGroup |
| Pausing a migration task group  | TaskGroup     | StopTaskGroup   |
| Starting a migration task group | TaskGroup     | StartTaskGroup  |
| Retry a migration task group    | TaskGroup     | RetryTaskGroup  |
| Updating a migration task group | TaskGroup     | UpdateTaskGroup |
| Deleting a migration task group | TaskGroup     | DeleteTaskGroup |

| Operation                       | Resource Type | Trace          |
|---------------------------------|---------------|----------------|
| Creating a synchronization task | SyncTask      | CreateSyncTask |
| Pausing a synchronization task  | SyncTask      | StopSyncTask   |
| Starting a synchronization task | SyncTask      | StartSyncTask  |

| Operation                       | Resource Type | Trace          |
|---------------------------------|---------------|----------------|
| Deleting a synchronization task | SyncTask      | DeleteSyncTask |

#### Table 5-5 Operations on evaluation tasks and CTS traces

| Operation                           | Resource Type    | Trace                             |
|-------------------------------------|------------------|-----------------------------------|
| Creating an evaluation task         | ObjectAssessTask | CreateObjectAssessment-<br>Task   |
| Stopping an evaluation task         | ObjectAssessTask | StopObjectAssessmentTask          |
| Deleting an evaluation task         | ObjectAssessTask | DeleteObjectAssessment-<br>Task   |
| Creating migration tasks in batches | ObjectAssessTask | BatchCreateTaskByAssess           |
| Recreating migration tasks          | ObjectAssessTask | RetryAssessCreatedFailed-<br>Task |

| Table 5-6 | Operations | on all | resources | and | CTS | traces |
|-----------|------------|--------|-----------|-----|-----|--------|
|-----------|------------|--------|-----------|-----|-----|--------|

| Operation                      | Resource Type | Trace     |
|--------------------------------|---------------|-----------|
| Freezing or deleting resources | All           | CbcUpdate |
| Deleting resources             | All           | RosDelete |

## 6 Change History

| Released On | Description                                                                                                    |
|-------------|----------------------------------------------------------------------------------------------------|
| 2024-01-26  | This issue is the fourteenth official release.<br>Added Google Cloud to the source cloud vendor list.                                                       |
| 2023-12-08  | This issue is the thirteen official release.<br>Add parameter <b>Object Storage Class</b> in the destination<br>bucket configurations.                      |
| 2023-07-10  | This issue is the twelfth official release.<br>Updated <b>Viewing CTS Traces</b> .                                                                          |
| 2023-01-18  | This issue is the eleventh official release.<br>Updated <b>Configuring the Source Storage Service to</b><br><b>Send Synchronization Requests</b> .          |
| 2022-11-08  | <ul> <li>This issue is the tenth official release.</li> <li>Updated Viewing a Migration Task.</li> <li>Updated Viewing a Migration Task Group.</li> </ul>   |
| 2022-11-04  | <ul> <li>This issue is the ninth official release.</li> <li>Updated Creating a Migration Task.</li> <li>Updated Creating a Migration Task Group.</li> </ul> |
| 2022-08-27  | This issue is the eighth official release.<br>Updated the prerequisites in <b>Creating a Migration</b><br><b>Task Group</b> .                               |
| 2022-07-28  | This issue is the seventh official release.<br>Updated <b>Creating a User and Assigning OMS</b><br>Permissions.                                             |
| 2021-03-24  | This issue is the sixth official release.<br>Optimized <b>Configuring the Source Storage Service to</b><br><b>Send Synchronization Requests</b> .           |

| Released On | Description                                                                                                    |
|-------------|----------------------------------------------------------------------------------------------------|
| 2021-03-18  | <ul> <li>This issue is the fifth official release.</li> <li>Added Creating a Migration Task.</li> <li>Optimized Creating a Migration Task Group.</li> </ul>                                                                                                |
| 2021-03-10  | <ul> <li>This issue is the fourth official release.</li> <li>Added Synchronization Tasks.</li> <li>Added description of application scenarios in Migration Tasks.</li> <li>Added description of application scenarios in Migration Task Groups.</li> </ul> |
| 2020-02-10  | This issue is the third official release.<br>Added <b>Creating a User and Assigning OMS</b><br><b>Permissions</b> .                                                                                                    |
| 2019-08-31  | <ul> <li>This issue is the second official release.</li> <li>Added the description of traffic limiting on the task details page to Viewing a Migration Task.</li> <li>Added Creating a Migration Task Group to Managing a Migration Task Group.</li> </ul> |
| 2019-07-25  | This issue is the first official release.                                                                                                    |